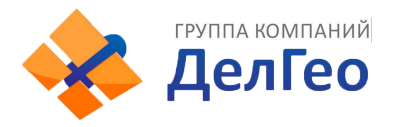

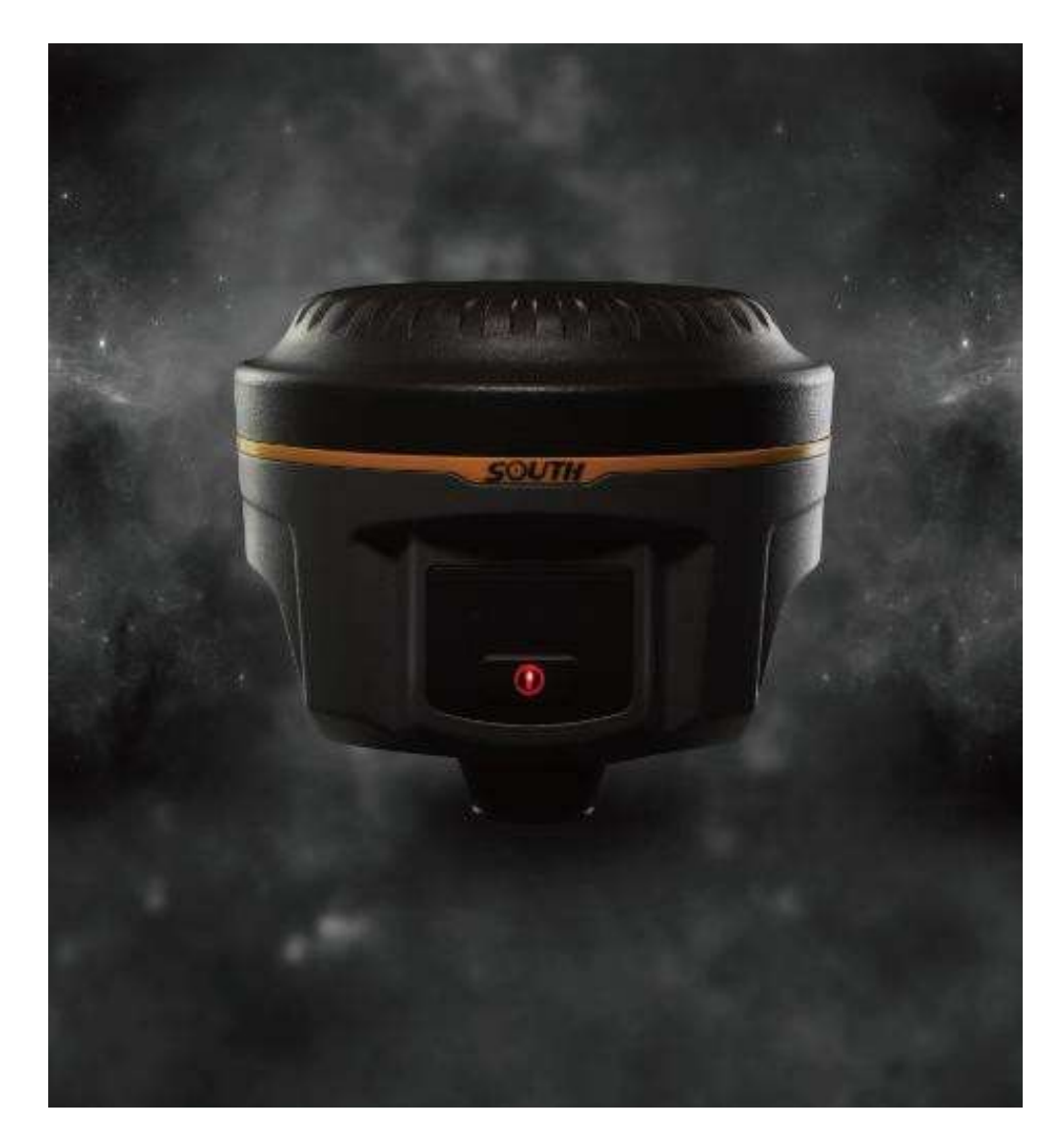

# Измерительная система Galaxy G1 Руководствопользователя

Copyright ©SOUTH Surveying & Mapping Instrument CO.,LTD.

\*All Rights Reserved

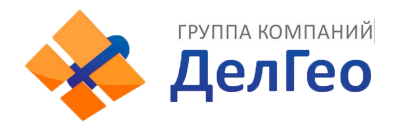

#### Оглавление

| Измерительная система Galaxy G1                        | 1  |
|--------------------------------------------------------|----|
| Глава 1. Введение                                      | 3  |
| § 1.1 Вступление                                       | 3  |
| § 1.2 Производственные функции                         | 3  |
| § 1.3 Отличительные черты                              | 4  |
| §1.4 Аксессуары и компоненты                           | 6  |
| Глава 2 Galaxy G1 Измерительная система                | 8  |
| §2.1 Galaxy G1 Корпус                                  | 9  |
| §2.2 Портативный контроллер S10                        | 14 |
| §2.3 Внешний радиомодем                                | 25 |
| §2.4Аксессуары                                         | 31 |
| Глава 3. Операции                                      | 34 |
| §3.1Статические операции                               | 35 |
| § 3.2 Операции в режиме реального времени (Radio mode) | 36 |
| §3.3 Операции в RTK (GPRS режим)                       | 44 |
| §3.4 Измерение высоты антенны                          | 53 |
| Глава 4. Подключение к ПК                              | 55 |
| §4.1 Передача данных с приемника                       | 55 |
| §4.2 Работа с ПО INStar                                | 56 |

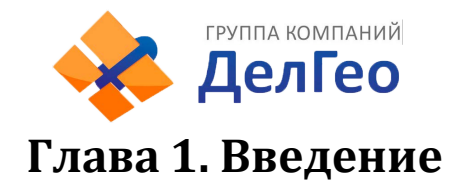

В этой главе вы можете узнать о компании South и измерительной системе Galaxy G1.

# §1.1 Вступление

Добро пожаловать в компанию South Surveying&Mapping Instruments Co., Ltd, которая является ведущим предприятием Китая по производству и продаже геодезического оборудования GPS RTK.

В данной инструкции указано, как установить и использовать измерительную систему.

SOUTH Galaxy G1 - система нового поколения, обладает меньшим размером и инновационным дизайном, обеспечивает высокоэффективную геодезическую съемку.

# § 1.2 Производственные функции

*Контрольные исследования*: двухчастотная система статических измерений позволяет проводить высокоточное наблюдение, фото-контроль точки измерения.

Съемка дорожной сети: быстро завершить кодирование контрольных точек, топографическая карта дорог, измерение сечения, измерение профиля с помощью EGStar.

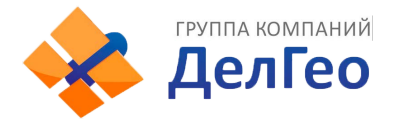

*Приложение CORS:* обеспечивает более стабильную и удобную передачу данных при полевых работах. легко совместимо со всеми типами внутренних приложений базовых станций

Сбор данных измерений: полностью согласуется с различным программным обеспечением South для быстрого и легкого сбора информации.

Разбивка на местности: точки, линии, наклонные плоскости. Измерение линий электропередачи: измерение ориентации линий электропередач, определение углов.

Применение на море: океанографические исследования, дноуглубительные работы, сваезабивные работы, проведение морских операций более простым и удобным путем.

### § 1.3 Отличительные черты

Инновационный дизайн: Galaxy G1 обладает меньшим размером и весит всего 970 г, сделан из материалов на основе магниевых сплавов.

Поверхность сконструирована так, чтобы уменьшить вероятность повреждений в результате падения прибора.

Двухканальный Bluetooth: SOUTH Galaxy G1 оснащен модулем Bluetooth 4.0, который позволяет поддерживать более стабильное соединение со смартфонами, планшетами и т.д. Центрирование углов и электронный уровень. Внутренний регулятор наклона и электронный уровень могут автоматически корректировать координаты точек.

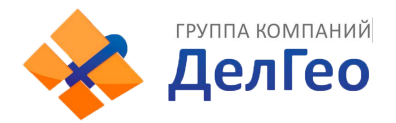

Функция NFC: встроенная функция NFC делает сложное соединение по Bluetooth более простым.

Полная поддержка группы спутников: Оснащенная самыми передовыми платами GNSS, система Galaxy G1 может отслеживать большинство сигналов от всех видов спутников, особенно B1, B2 и B3 сигналы от COMPASS, а также получать результат с позиции только от сигнала COMPASS.

Открытая платформа South Galaxy G1 сделана на основе интеллектуальной платформы, что позволяет системе работать быстрее и стабильнее, потреблять меньше энергии, а также поддерживать интеллектуальное голосовое управление и высокоточную диагностику.

Облачный сервис: функция позволяет производить апгрейд и регистрацию онлайн, а также проводить удаленную диагностику в реальном времени.

Расширенный модуль передачи данных: SOUTH Galaxy G1 использует новую систему передачи данных, совместимую со всеми текущими протоколами радиосвязи, а также поддерживающую все виды сетей для легкого доступа к базовым станциям.

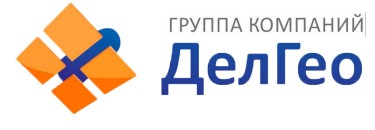

# §1.4 Аксессуары и компоненты

#### Стандантартная конфигурация Rover станции

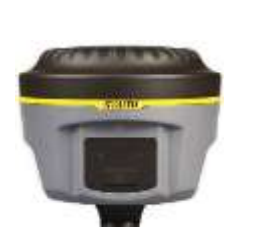

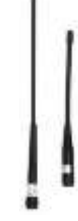

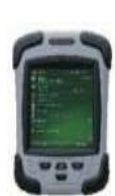

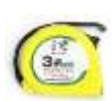

Приемник

Антенны

S10 контроллер

Рулетка

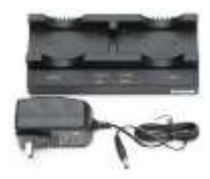

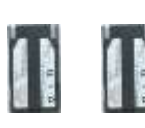

Батареи

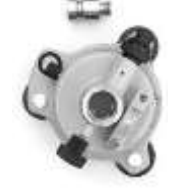

Треггер с адаптером

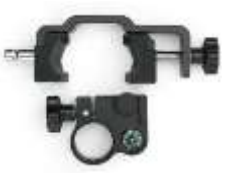

Крепление контроллера на веху

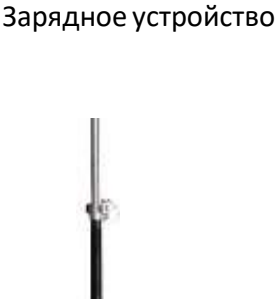

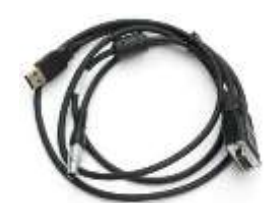

Bexa

Многофункциональный соединительный кабель

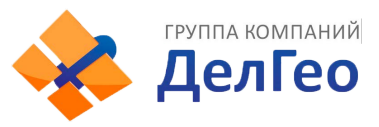

#### Стандартная конфигурация базовой станции

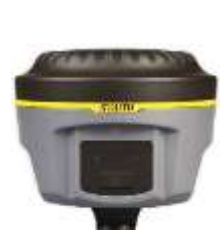

Приемник

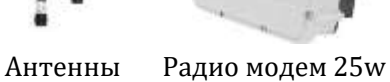

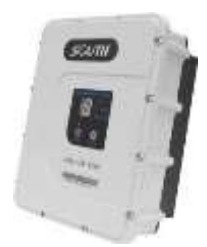

Кабель внешнего питания и связи

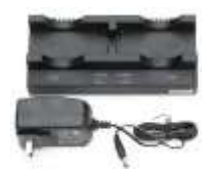

Зарядное устройство

Батареи

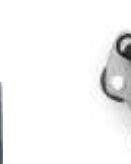

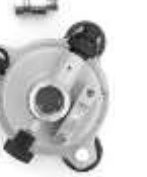

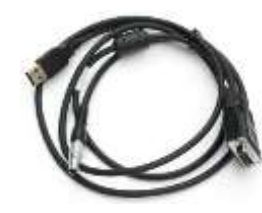

Треггер с адаптером Соединительный кабель

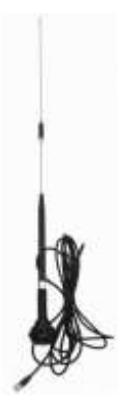

Передающая антенна

Мини веха Кабель программирования

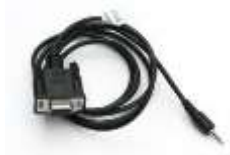

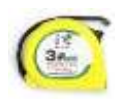

Рулетка

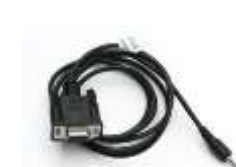

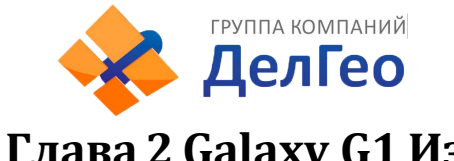

# Глава 2 Galaxy G1 Измерительная система

Компоненты, установка и функции измерительной системы

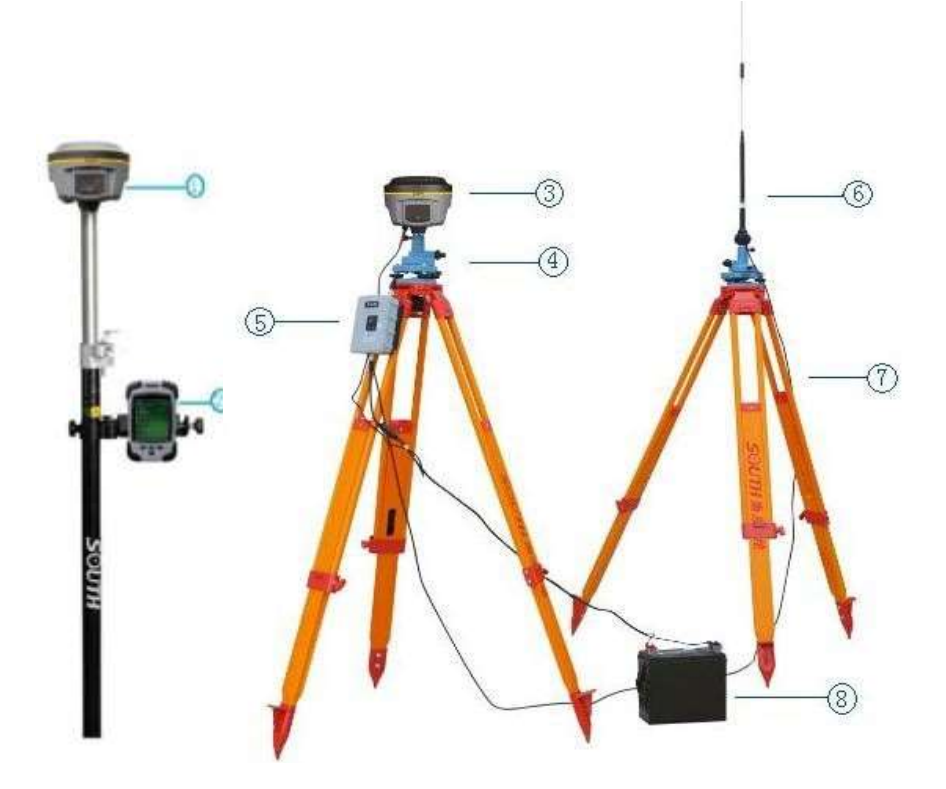

Figure 2-1

- 1) Ровер
- 2)Контроллер
- 3) База
- 4) Треггер
- 5) Радио модем
- 6) Радио-антенна
- 7) Трипод
- 8) Батарея

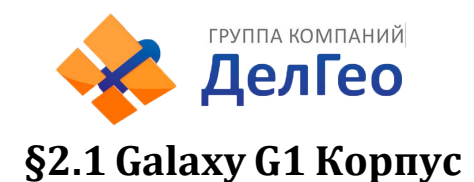

### *§2.1.1* Внешний вид корпуса

Плоский цилиндрический корпус высотой 122мм, 129 мм в диаметре, расстояние от защитного резинового кольца до нижней части - 60мм. На передней части находится кнопка и панель индикаторов. На нижней поверхности находятся радио и сетевые модули подключения, а такжеотсек для батареек и серийный номер приемника для регистрации и идентификации при подключении к контроллеру.

### Передняя панель

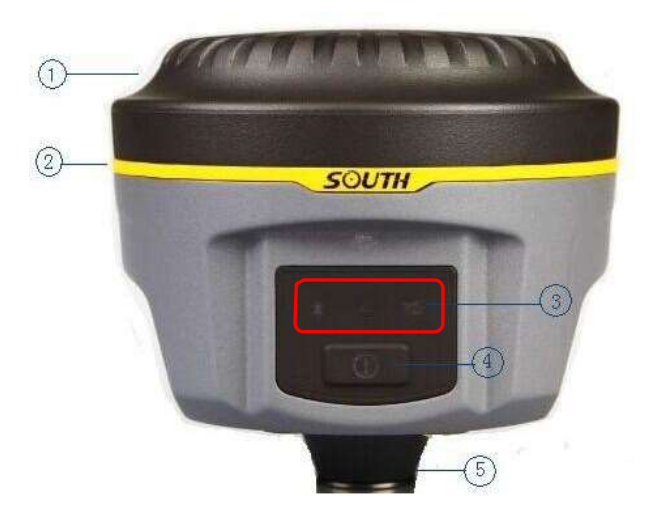

Figure 2-2

- 1) Верхняя крышка
- 2) Защитное резиновое кольцо
- 3) Световой индикатор
- 4) Кнопка включения
- 5) Нижняя часть

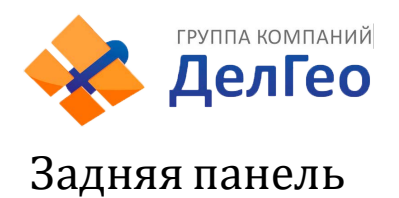

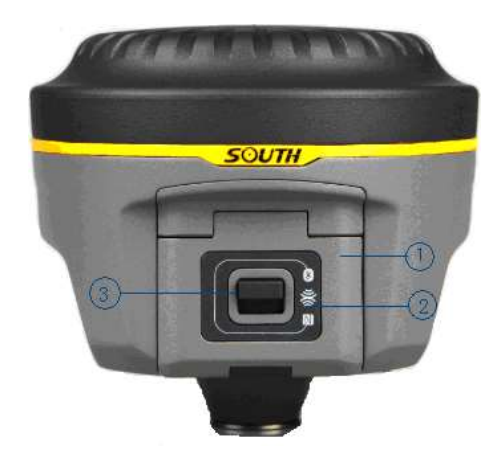

Figure 2-3 1) Крышка аккумуляторного отсека 2) Знак NFC 3) Защелка

## §2.1.2 Интерфейс нижней поверхности

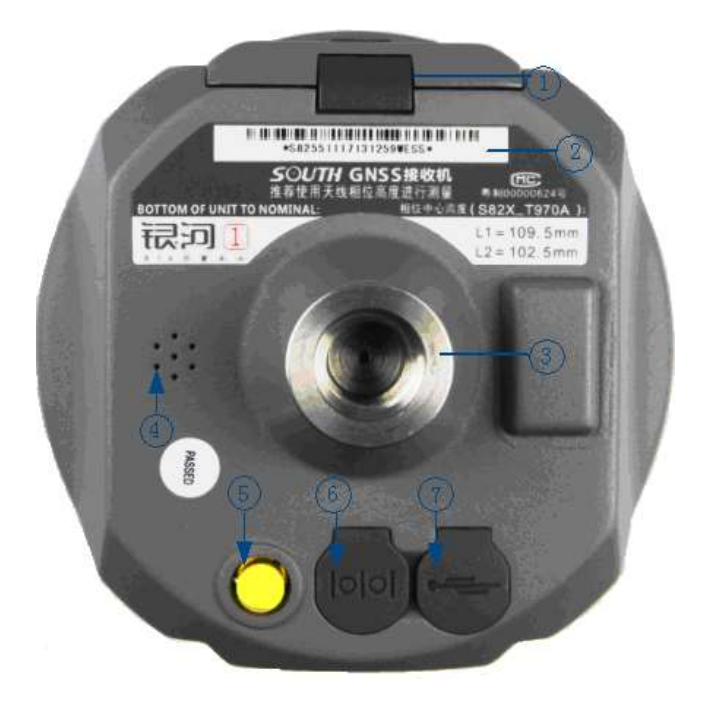

Figure 2-4

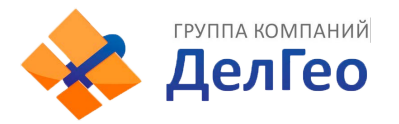

- 1 Защелка, закрывающая батарейный отсек
- (2) Серийный номер
- (3) Отверстие для винта: для присоединения корпуса к штативу
- (4) Бипер, источник звукового сигнала: передает голосовые сообщения
- (5) UHF/GPRS разъем: для соединения с UHF/GPRS антенной
- (6) 5-pin разъем для кабеля питания
- (7) 7-pin разъем для кабеля передачи данных

5-pin интерфейс: для соединения с внешним Radio или внешним источником питания;

7-pin порт с последовательным выводом данных: для соединения с компьютером для передачи данных, or handheld; GPRS интерфейс: установка сетевых антенн GPRS (GSM/CDMA/3G optional); УВЧ интерфейс: установка радио антенны УВЧ;

### §2.1.3 Панель индикаторов

a) у индикатора Galaxy G1 может быть два значения:

Индикатор режима переключения (mode switching) и режима работы; Индикатор режима самопроверки;

b) На панели Galaxy G1 находятся 3 LED-индикатора, значения которых указаны ниже

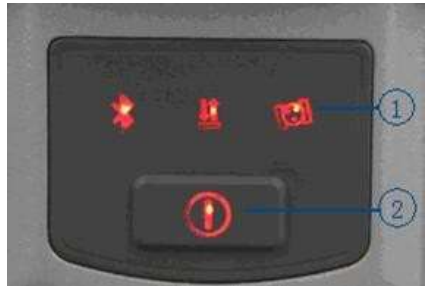

Figure 2-5 ①3 индикатора ②кнопка включения

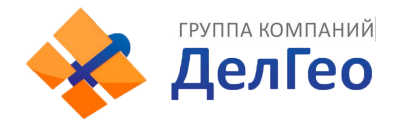

#### Значения некоторых индикаторов:

| Индикатор | Статус  | Значение                                                                             |
|-----------|---------|--------------------------------------------------------------------------------------|
| (         | Вкл     | Батарея заряжена                                                                     |
| Питание 💛 | Мигание | Низкий заряд батареи                                                                 |
| Спутники  | Мигание | Количество отслеживаемых спутников, цикл<br>отображения каждые 5 секунд              |
|           | Выкл    | Контроллер отсоединен                                                                |
| Bluetooth | Вкл     | Контроллер подсоединен                                                               |
| 672-1     | Мигание | Статический режим: мигает в соответствии с<br>выбранным интервалом при записи данных |
| Сигнал/   | Вкл     | База/Ровер: Встроен. модуль получает сильный сигнал                                  |
| данные    | Мигание | База/Ровер: Встроен. модуль получает слабый сигнал                                   |
|           | Выкл    | База/Ровер: встроенный модуль не получает сигнал                                     |

Table 2-1

#### §2.1.4 Режим проверки и переключения

#### Режим проверки

В режиме работы нажмите один раз кнопку включения, чтобы услышать голосовое сообщение о текущем рабочем статусе.

#### Переключение режимов

Включив ресивер, используйте контроллер (data collector) для соединения с приемником, затем настройте рабочий режим и модуль передачи данных. Переключение режимов так же может производиться длительным удержанием кнопки питания, в момент когда приёмник проговорит необходимый режим отпустите кнопку.

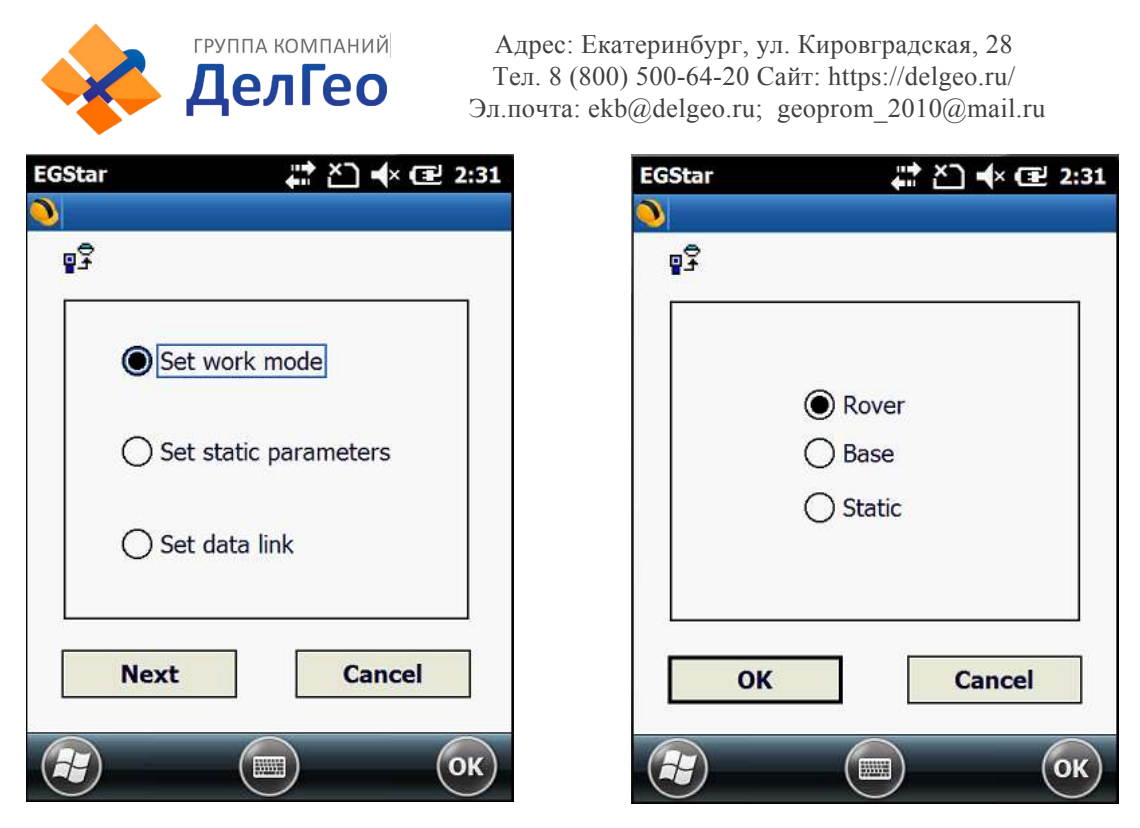

Figure 2-6

#### §2.1.5 Самопроверка

Если индикатор базы неисправен или работает некорректно, вы можете использовать функцию самопроверки.

Включите устройство, нажмите и удерживайте кнопку включения в течение примерно 8 сек, пока ВТ индикатор опять не загорится одновременно со звуковым сигналом от ресивера, затем отпустите кнопку и ресивер начнет самопроверку.

Если проверка закончена, вы услышите голосовое напоминание подождать несколько секунд, пока прибор выключится автоматически.

В случае если самопроверка не окончена, вы также услышите голосовое напоминание, и устройство будет находиться в состоянии самопроверки до обнаружения проблемы.

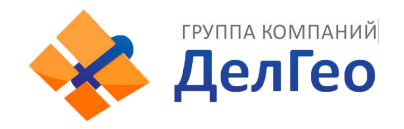

| Индикатор  | Статус | Значение                                   |
|------------|--------|--------------------------------------------|
|            | ВКЛ    | Ресивер проводит самопроверку              |
|            | вкл    |                                            |
| - <b>*</b> | выкл   |                                            |
|            | ВКЛ    |                                            |
| <u>21</u>  | выкл   |                                            |
| are ll     | ВКЛ    |                                            |
| ilen       | выкл   | Внутренний радио модуль не прошел проверку |

Table 2-2

# §2.2 Портативный контроллер S10

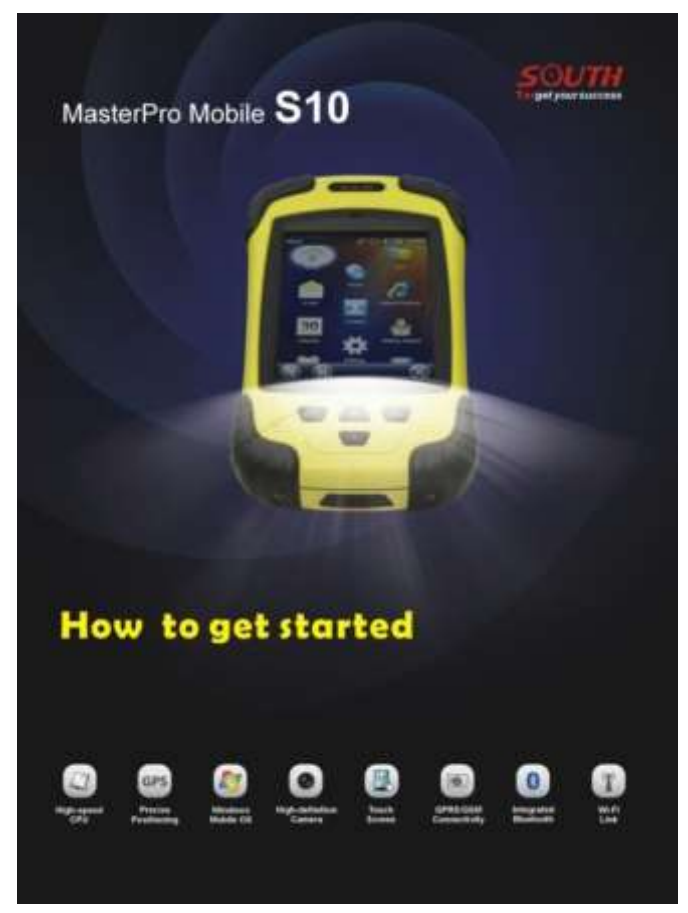

Figure 2-7

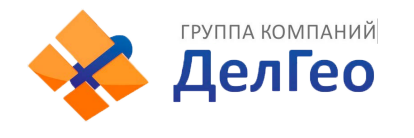

#### §2.2.1 Основные сведения

#### Внешний вид контроллера S10

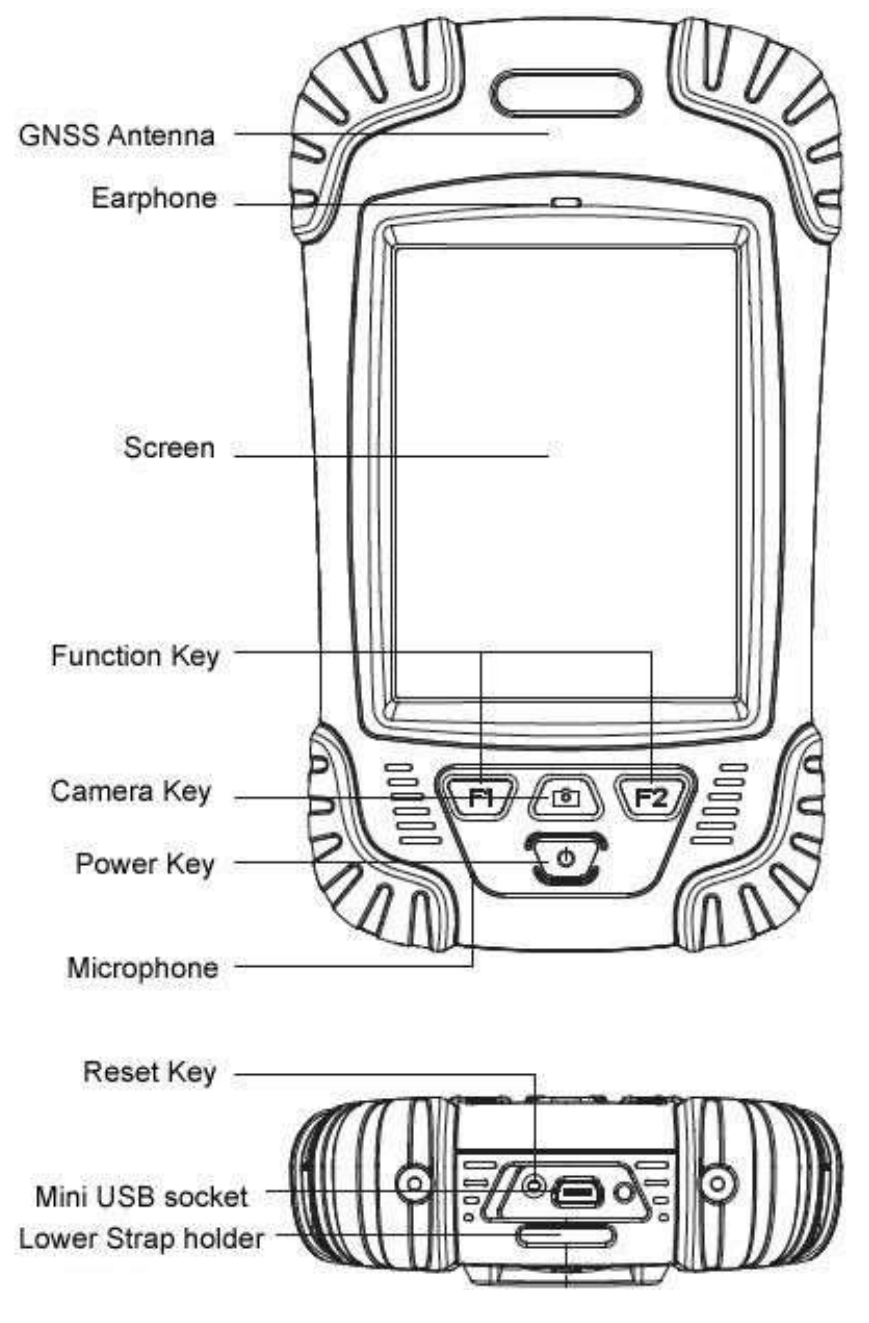

Figure 2-8

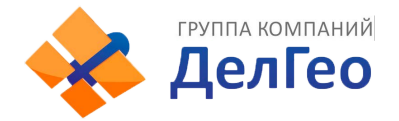

| Стандартная конфигураци | Описание        |
|-------------------------|-----------------|
| Li-ion Батарея          | 3.7V/ 3000 mA/h |
| Ремень                  | Black, 180*12mm |
| Стилус                  | Black, 12.7mm   |
| USB кабель              | 1.5m            |
| USB зарядное устройство | 5V/1A           |
| Диск                    |                 |

Table 2-3

#### 1. Зарядка

Подключите зарядное устройство к коллектору с помощью USB кабеля.

На основном экране в верхнем правом углу появится значок зарядки в режиме вкл/выкл. (Если вы будете заряжать контроллер через компьютер, это займет больше времени).

#### 2. Установка батареи, SIM-карты и карты памяти

Для того чтобы снять крышку с отсека для батареи, потяните замок вверх и вращайте против часовой стрелки.

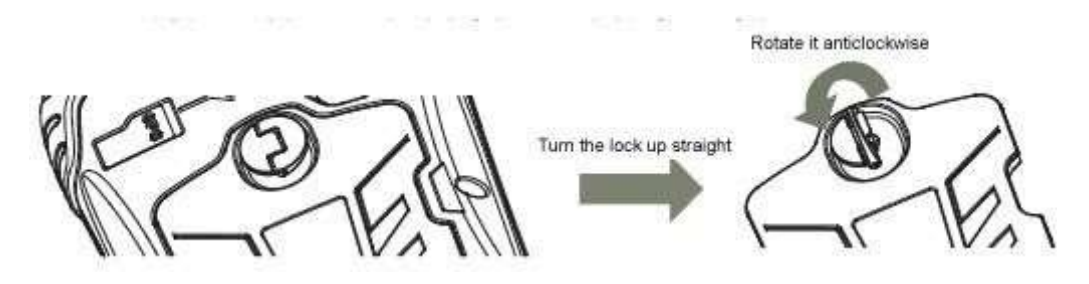

Figure 2-9

Слева над батареей находится слот для SIM-карты, справа - слот для карты памяти.

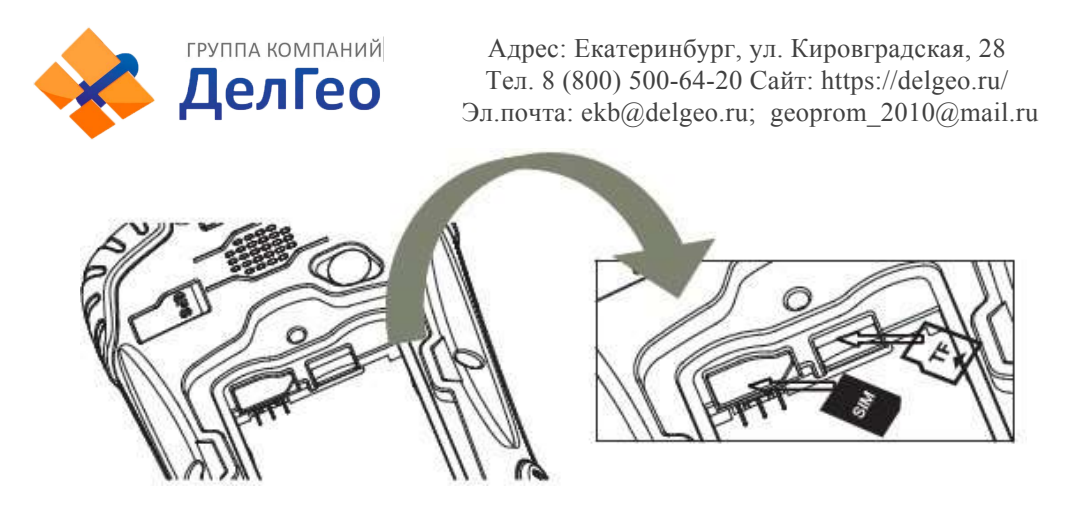

Figure 2-10

Установив батарею, поверните замок до конца по часовой стрелке. (SIM-карта: обрезанный угол SIM-карты должен находиться в нижнем правомуглу).

#### 3. Включение/выключение

Убедитесь, что батарея полностью заряжена или подключите коллектор к

РС при помощи USB кабеля. (В контроллере должна быть батарея).

Удерживайте кнопку включения в течение 3-5 секунд для включения/ выключения.

(Если контроллер не отвечает, при помощи стилуса нажмите кнопку Reset на нижней части контроллера).

#### 4. Соединение с ПК

Убедитесь, что у вас установлен **Microsoft ActiveSync 4.5** или более поздняя версия, если на вашем компьютере установлена win7 или win8, убедитесь, что вы установили **Windows Mobile Device Center**.

Подсоедините контроллер к компьютеру с помощью Mini USB Data Cable. Соединение будет установлено автоматически с помощью Microsoft ActiveSync. Загорится зеленая иконка и появится окно установки. Вы можете нажать"отмена".

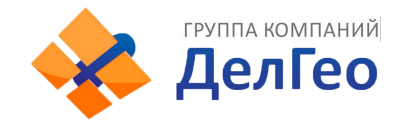

После этого вы можете редактировать данные.

5. Установка программы

Убедитесь, что контроллер синхронизирован с ПК. Запустите установочный файл на компьютере. .

Если программа установки подходит для контроллера, вы можете скопировать ее в контроллер для установки. Для этого просто скопируйте папку.

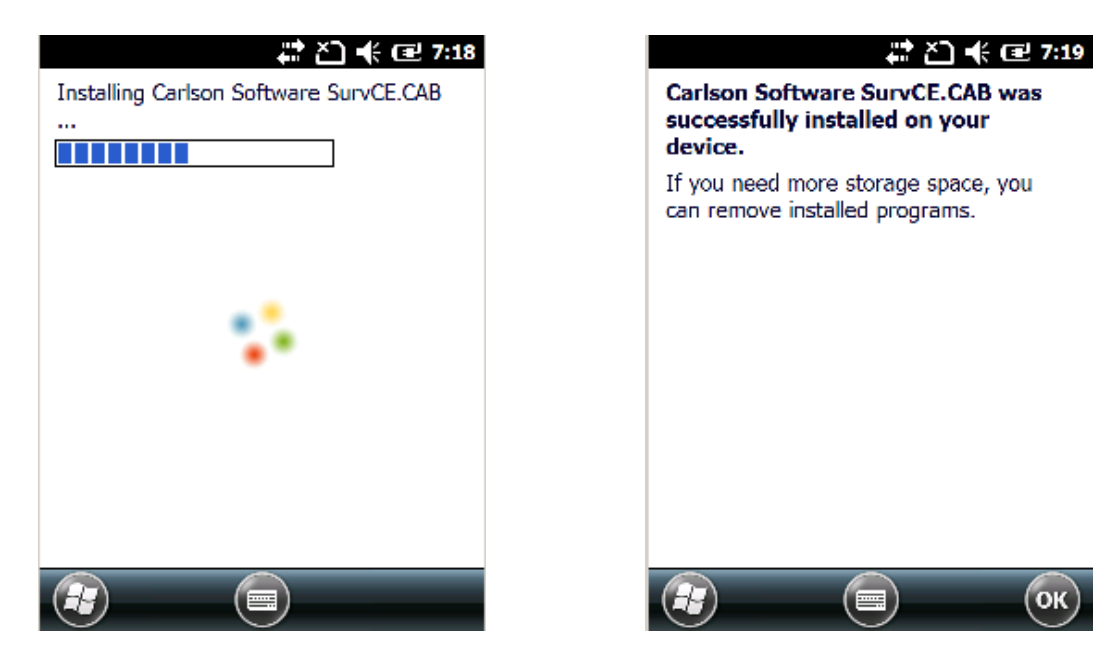

Figure 2-11

Советуем устанавливать программы на флэш-карту и сохранять данные на карту памяти.

6. Как использовать GPS

Если вы хотите проверить рабочее состояние GPS с помощью проверки или ПО для сбора данных, установите COM порт на значение COM6 и baud rate 57600.

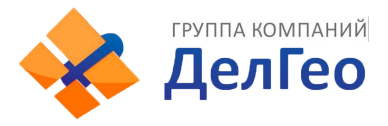

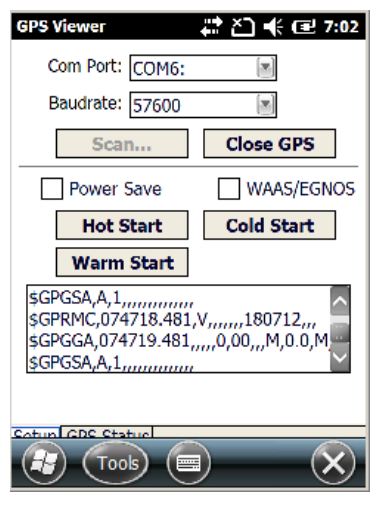

Figure 2-12

#### 7. Камера

Войдите в режим камеры, нажав и удерживая значок камеры в течение 3 сек. Нажмите значок камеры для того, чтобы сделать фото, затем нажмите "Ок", чтобы сохранить его.

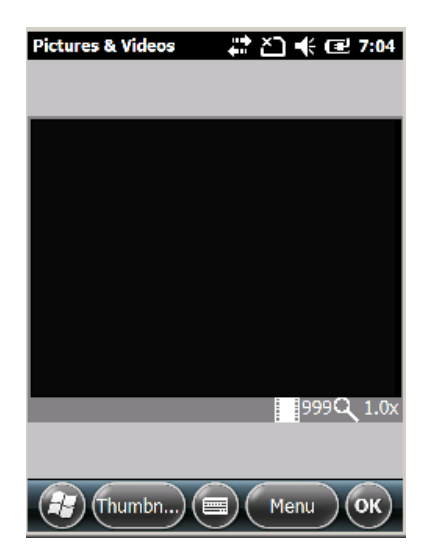

Figure 2-13

Примечание: Если вы хотите получить больше информации об S10, пожалуйста обратитесь к инструкции по S10.

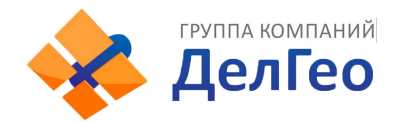

### *§2.2.2 соединение по Bluetooth*

Беспроводные средства связи малой дальности Bluetooth предназначены для беспроводного обмена информацией между различными устройствами, поддерживающими Bluetooth. Нажмите на Start menu (Settings) →

(control panel) чтобы открыть (Bluetooth Device Manager).

Нажмите на (scanning device) после выбора и настройки Bluetooth устройства, оно будет отображаться в списке устройств. Затем введите пароль 1234 для сопряжения устройства с контроллером, как

показано ниже:

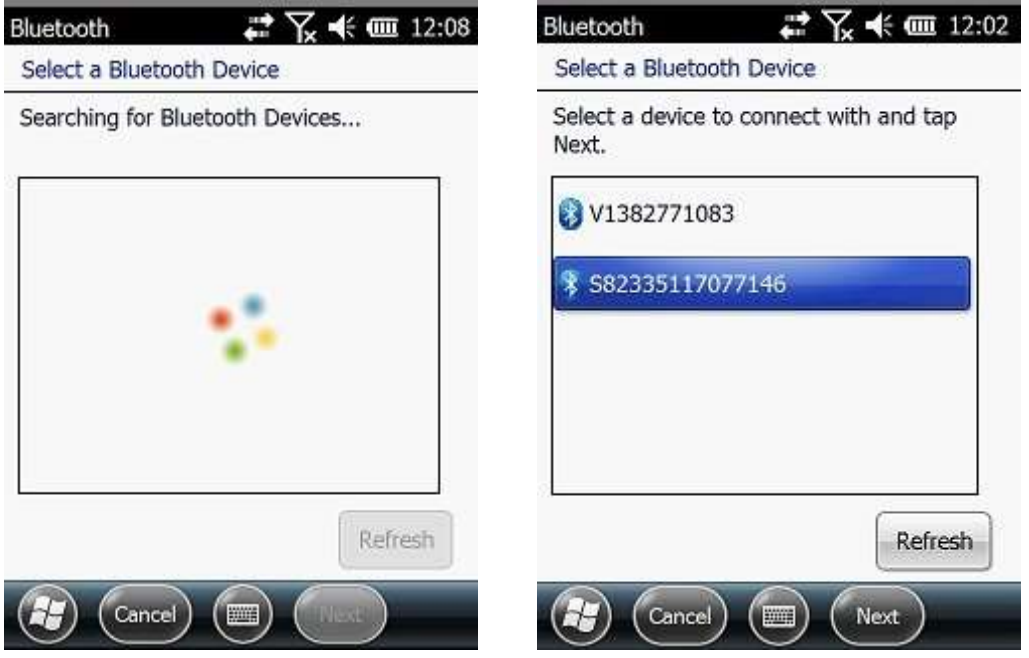

Figure 2-14

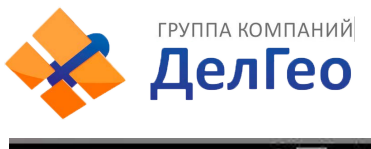

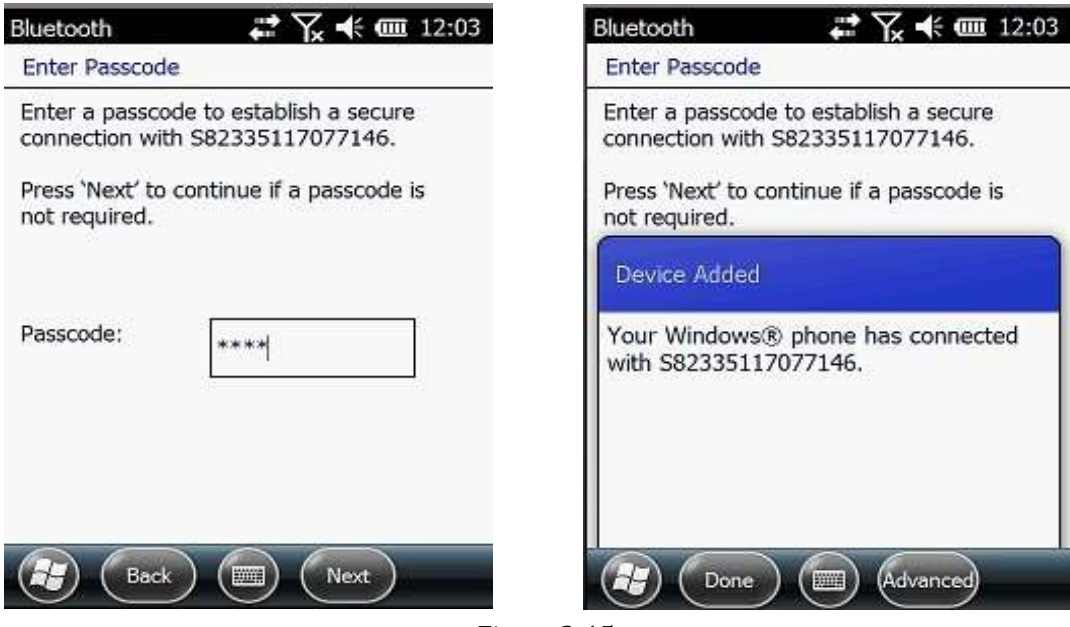

Figure 2-15

После сопряжения, выберите доступный порт сот для приемника

(обычно СОМ 8 или СОМ 5). Как показано ниже:

| Bluetooth 🗱 🏹 🗲 🎟 12:04 | Bluetooth 🛛 🖶 🏹 🕂 🎟 12:                                                                                                    | 04 |
|-------------------------|----------------------------------------------------------------------------------------------------|----|
| Bluetooth               | Mode 🖌 COM Ports 📏 Device                                                                                                    | 25 |
| Port:                   | After pairing with a device, to set up a<br>COM port tap New Outgoing Port. For<br>other options, tap and hold an existing<br>port.<br>S82335117077146 (COM8)<br>New Outgoing Port |    |
| Back Einish             |                                                                                                    | K) |

Figure 2-16

После установки виртуального последовательного порта другие приложения могут использовать порт для передачи данных с устройства Bluetooth.

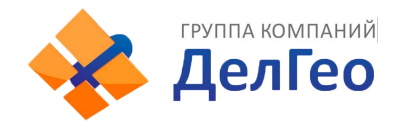

### §2.2.3 Установка и подключение программного оборудования.

Профессиональное геодезическое и картографическое программное обеспечение производится для различных измерительных приложений: "EGStar", "Power Star", "Mapping Star", "Navigation Star" и т.д.

EGStar - специальное программное обеспечение для измерительной системы G1, предназначенное в основном для сбора и расчета точек измерения.

Перед установкой EGStar необходимо установить Microsoft Active Sync. После установки программы на компьютере подключите контроллер к компьютеру при помощи кабеля, чтобы установить EGStar, при этом maiframe должен быть включен.

Откройте EGStar и войдите в главное меню. Нажмите "ОК" при загрузке

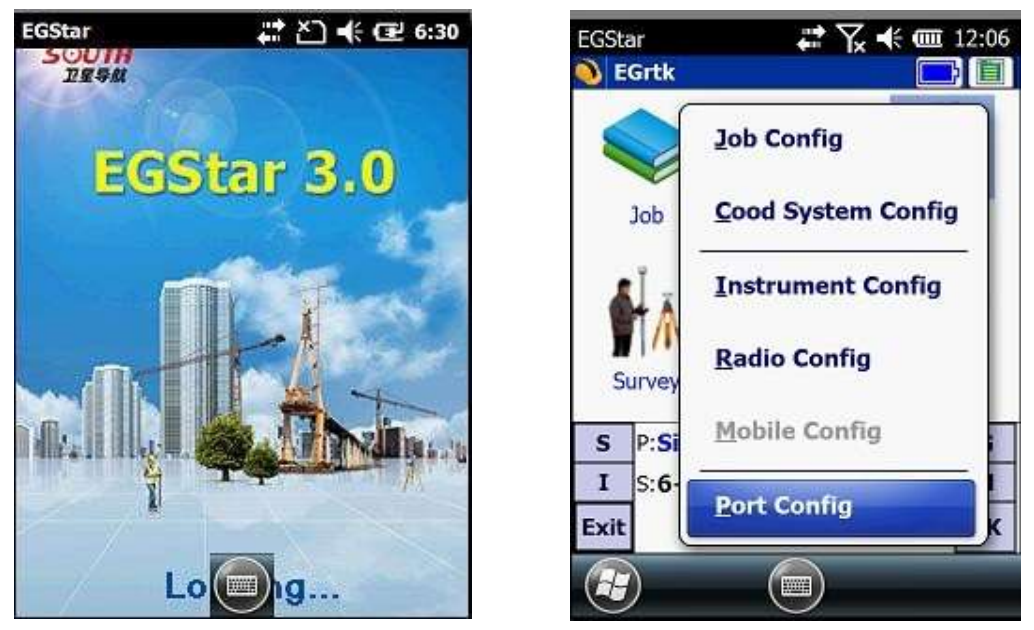

Figure 2-17

 "Configure" → "Port Config", в диалоговом окне "Port Configuration " выберите порт "COM8 ", с тем же серийным номером, который вы использовали для соединения по Bluetooth. Нажмите "OK." Если соединение успешно, то

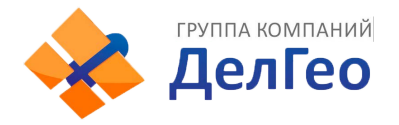

строка состояния будет отображать соответствующие данные. Если

возникло препятствие, выйдите из EGStar и зайдите снова.

| setting                                                                      |                                                                                                    |
|------------------------------------------------------------------------------|----------------------------------------------------------------------------------------------------|
| COM8<br>COM0<br>COM1<br>COM2<br>COM3<br>COM4<br>COM5<br>COM6<br>COM7<br>COM8 |                                                                                                    |
| e H:1.874 V:3.612                                                            | G                                                                                                    |
| - <b>3 ∛8</b>                                                                | м                                                                                                    |
| 09:23:55                                                                     | ОК                                                                                                    |
|                                                                              | COM8<br>COM0<br>COM1<br>COM2<br>COM3<br>COM4<br>COM5<br>COM6<br>COM7<br>COM8<br>■ H:1.874 V:3.612<br>3 \[T\]8<br>CO:22:55 |

| -000        | ar                                  |                           | Y× ♣ @                | 12:06        |
|-------------|-------------------------------------|---------------------------|-----------------------|--------------|
| <u>)</u> o  | om port s                           | setting                   |                       |              |
| P           | ort:                                | COM8                      | 1                     |              |
| В           | aud rate:                           | 115200                    | 1                     | 3            |
| Н           | ostType:                            | RTK                       | 2                     |              |
|             |                                     |                           |                       |              |
| S           | P:Single                            | e H:1.664                 | V:3.241               | G            |
| S<br>I      | P: <b>Single</b><br>S: <b>6+2</b> + | e H:1.664<br>3            | V: <b>3.241</b><br>Ť8 | G<br>M       |
| S<br>I<br>C | P: <b>Single</b><br>S: <b>6+2</b> + | e H:1.664<br>3<br>09:24:1 | V:3.241<br>∜8<br>1    | G<br>M<br>OK |

#### Figure 2-18

2. или зайдите в "Bluetooth Manager", нажмите на кнопку "Search" и контроллер будет искать ближайшие устройства Bluetooth, выберите нужный серийный номер из списка и нажмите кнопку "Connect", контроллер соединится с ресивером без установки СОМ порта. Если появилось сообщение "Bluetooth connect success", значт контроллер успешно соединен с ресивером, проверьте индикатор Bluetooth на ресивере.

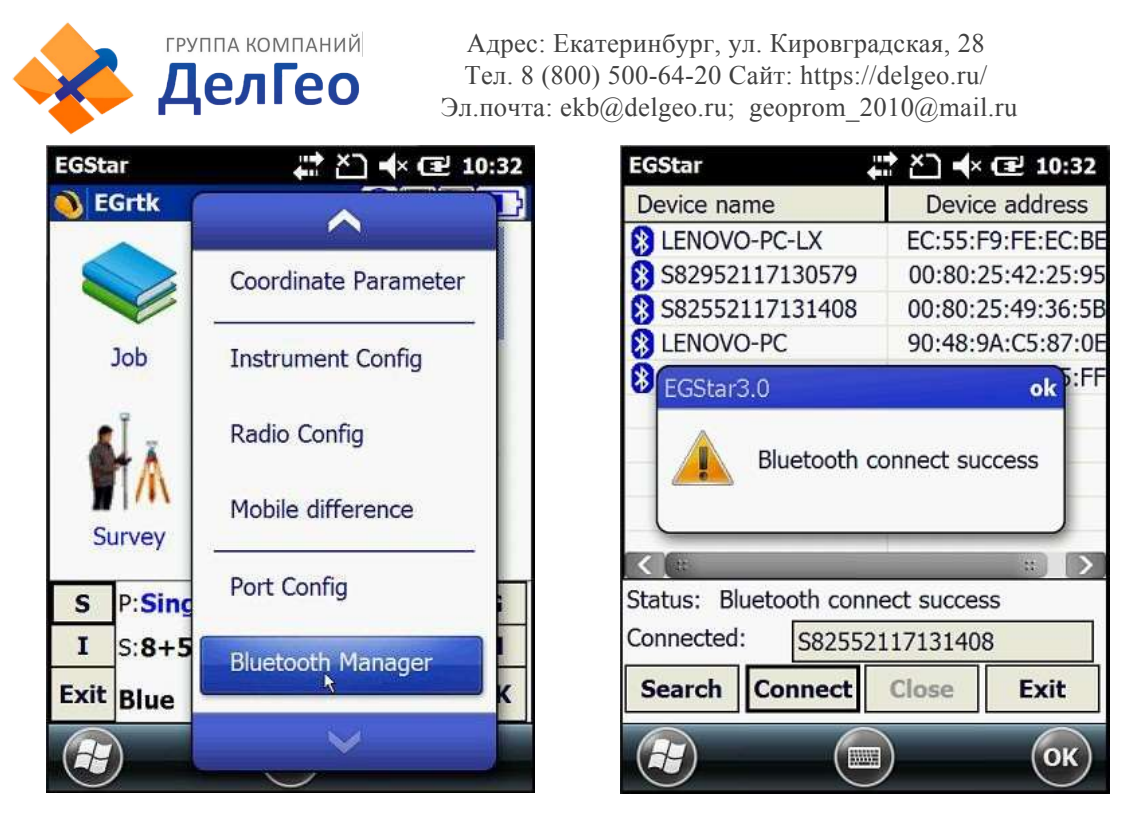

Figure 2-19

#### §2.3 Внешний радиомодем

#### §2.3.1 Ключевые характеристики:

Радиомодем GDL20 - высокоскоростной полуавтоматический беспроводной радиомодем передачи данных, со скоростью передачи до 19200 bps и более высокой мощностью передачи, который используется в Southern RTK измерительныхсистемах.

Радиомодем GDL20 принимает модуляцию GMSK, скорость передачи 19200bps, передача данных с высокой достоверностью. Диапазон радио частот 450-470MHz. "Прозрачный" режим передачи данных GDL20 означает, что полученные данные отправляются в систему RTK GPS неизменными.

Радиомодем GDL20 обладает стандартным интерфейсом RS-232, который может быть подключен к любому терминальному оборудованию RS-232 для обмена данными.

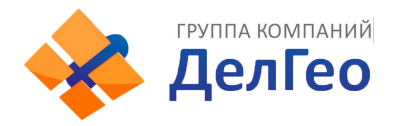

GDL20 цифровое радио устройство, котрое работает по передовым технологиям цифровой обработки сигнала и полосы.

При производстве были тщательно отобраны высококачественные компоненты для долговечности обрудования и обеспечения надежной и стабильной работы.

Есть функция цифровой коррекции ошибок.

Модем имеет 8 каналов для приема и передачии данных. При необходимости может быть изменен текущий канал в соответствии с используемой частотой с шагом 0.5MHz

| Номер канала | Частота (450-470MHz) |
|--------------|----------------------|
| Канал 1      | 463.125              |
| Канал 2      | 464.125              |
| Канал 3      | 465.125              |
| Канал 4      | 466.125              |
| Канал 5      | 463.625              |
| Канал б      | 464.625              |
| Канал 7      | 465.625              |
| Канал 8      | 466.625              |

Table 2-4

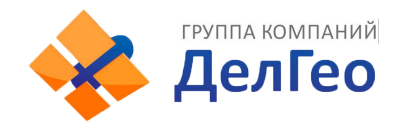

## §2.3.2 Внешний вид устройства

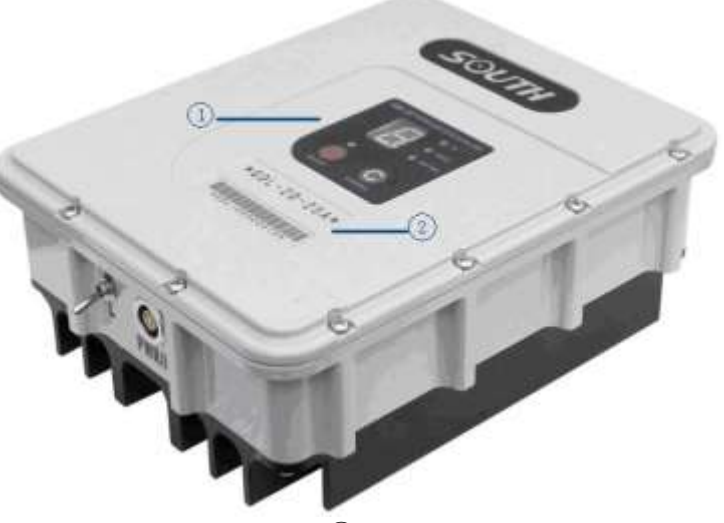

Figure 2-20 ① контрольная панель ②Серийный номер

# §2.3.3 Интерфейс и панель

Порт питания и передачи данных: 5-pin разъем для подключения GPS ресивера и источника питания

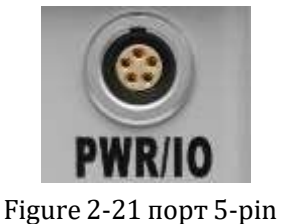

Антенный разъем: Для подключения передающей антенны

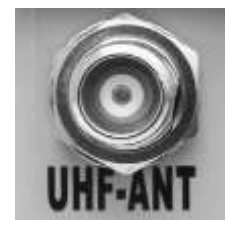

Figure 2-22 Антенный разъём

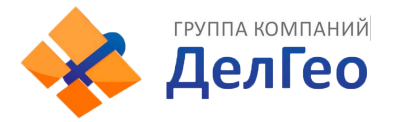

На контрольной панели отображается статус радиомодема, ключевая операция проста и удобна, однозначный интерфейс эффективно предотвращает ошибки соединения.

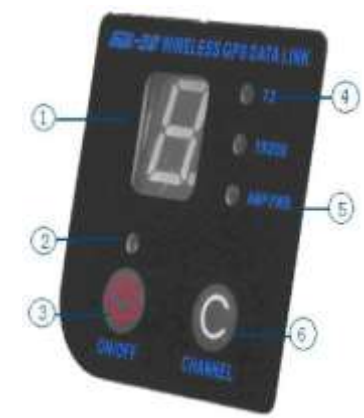

Figure 2-23 Панель управления

(1) Световой индикатор канала.

О Световой индикатор включения

(3) Кнопка включения/выключения: Красный индикатор слева показывает состояние питания устройства.

(4) ТХ красный индикатор: если индикатор мигает один раз в секунду,

значит данные передаются с интервалом в 1 секунду

(5) AMP PWR индикатор: показывает уровень мощности радиомодема,

если индикатор горит, значит мощность слабая, если отключен - высокая

мощность.

(6) Кнопка выбора текущего канала: нажатием этой кнопки можно выбирать каналы 1-8

Переключатель мощьности передачи(показан на картинке ниже): позволяет изменять мощность передачи сигнала (LOW- низкая мощность, HIGH-высокая мощность). Индикатор AMP PWR показывает выбранную мощность передачи, если индикатор горит- низкая мощность, не горит- высокая.

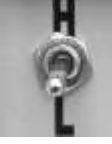

Figure 2-24 Тумблер переключения мощности

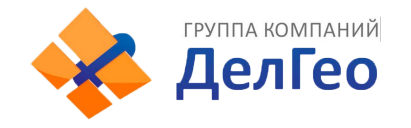

### §2.3.4 Передающая радио антенна

УВЧ антенна особенно подходит для использования в полевых условиях. Это всенаправленная, легкая и прочная принимающая антенна. Частота 450MHz

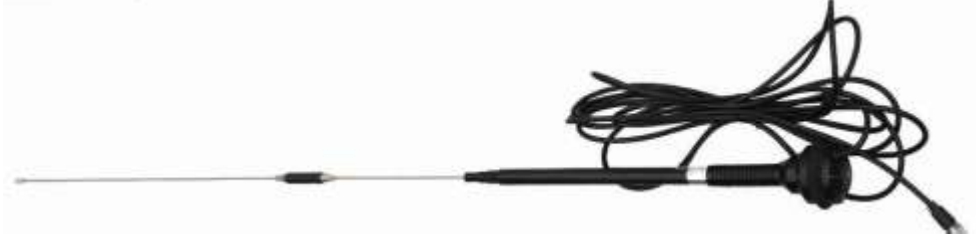

Figure 2-25 Radio antenna

#### §2.3.5 Примечание

Слишком слабый заряд батареи: Когда на контрольной панели появится мигающий индикатор, означающий недостаточный заряд батареи, необходимо вовремя заменить батарею, во избежание нестабильной передачи данных или невозможности запуска.

Электропитание GDL20: Напряжение 12-15V (обычно 13.8V), мощность передачи 25W, при 7.0A.

Радиомодем передает мощность : мощность передачи зависит от напряжения питания, проверьте напряжение перед использованием.

Высокое и низкое потребление мощности: по возможности используйте передатчик малой мощности, т.к. передатчик высокой мощности будет чрезмерно потреблять заряд батареи, таким образом сокращая ее срок работы. Установите радиостанцию как можно выше.

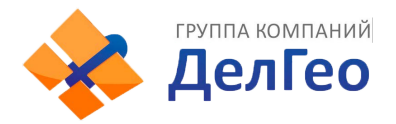

Подключение питания: При подключении соблюдайте полярность. Электромагнитная среда: Перед использованием устройства рекомендуется провести измерение электромагнитной среды во избежание нарушения связи.

Выбор подходящей антенны: основные параметры выбора антенны ширина полосы, частота, коэффициент усиления, направленности, сопротивление, КСВ и другие факторы. Обычно эффективный диапазон частот - 3-5MHz, выбор антенны должен основываться на диапазонах частот, используемых выбранным каналом. Для передачи на большие дистанции лучше использовать напрвленную антенну и высокочувствительную антенну, обращая внимание на соответствие сопротивления антенны и фидера (feeder).

Рекомендуется:

Рекомендуется использовать аккумулятор с ёмкостью более чем 12 / 36Ah, поддерживать регулируемый ток 10А во время работы.

Рекомендуется своевременно заряжать батарею и не перегружать ее, т.к. это сократит срок службы батареи.

Рекомендуется менять батареи каждые 6-12 месяцев, чтобы обеспечить достаточную дальность передачи сигнала.

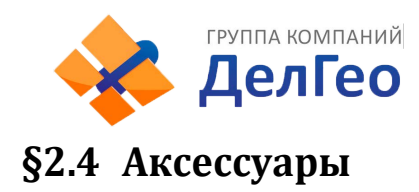

### §2.4.1 Футляр

Удобный контейнер для переноски изготовлен специально для геодезистов; он обладает сильным абразивный сопротивлением и водонепроницаемостью. Уникальный дизайн помогает уменьшить нагрузку при полевых работах

Контейнер компактный и прочный, его леко мыть, внутренний слой наполнен противоударной пеной.

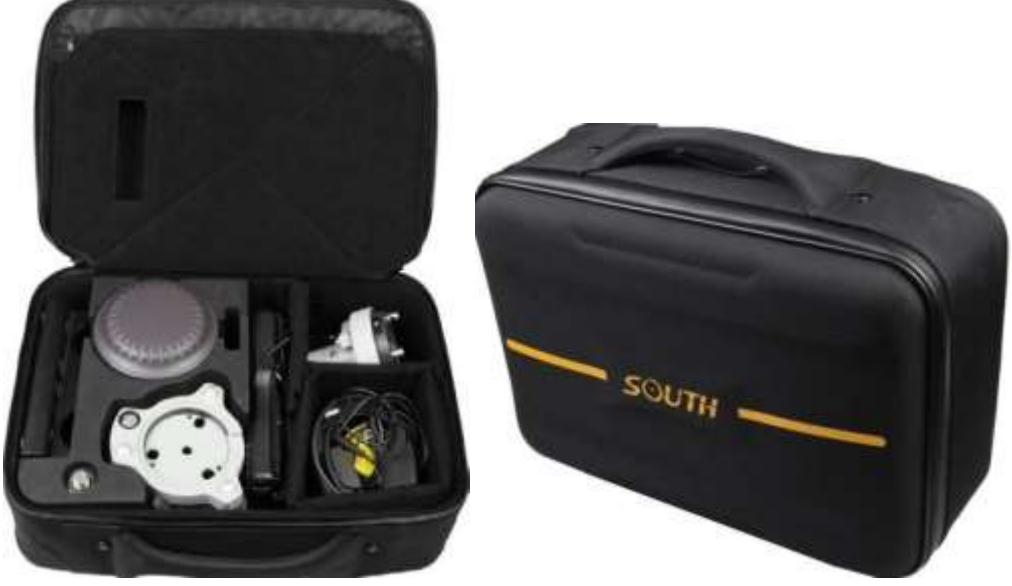

Figure 2-26

### §2.4.2 Батарея и зарядное устройство

Стандартная конфигурация включает 2 батареи и зарядное устройство: Индикатор CHARGE светится красным, если батарея заряжается, индикатор FULL загорается зеленым, если батареи заряжены. Батарея Li-ion изарядное устройство:

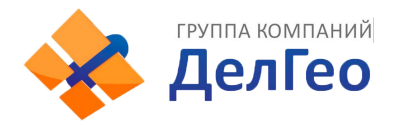

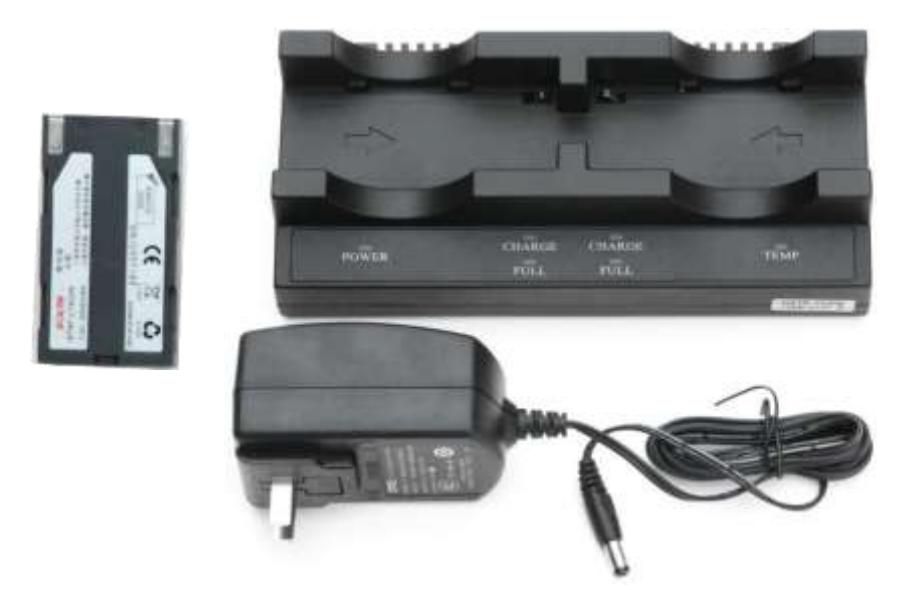

Figure 2-27 Зарядное устройство и сетевой адаптер

### §2.4.3 Антенны

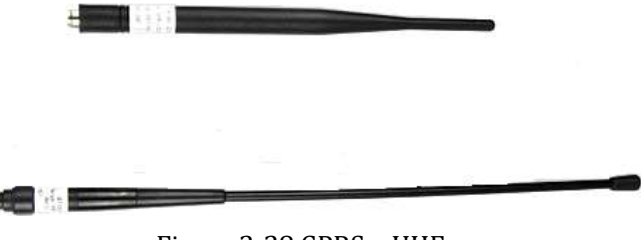

Figure 2-28 GPRS и UHF антенны

Антенны показаны выше: антенна УВЧ необходима для режима базы и ровера.

### §2.4.4 Многофункциональныекабели

Многофункциональный кабель Y-формы используется для подключения к базе (красный разъем 5-pin), передающим станциям (черный разъем) и внешней батарее для потребления энергии и передачи данных (красный и черный зажим)

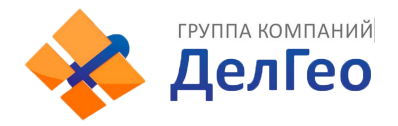

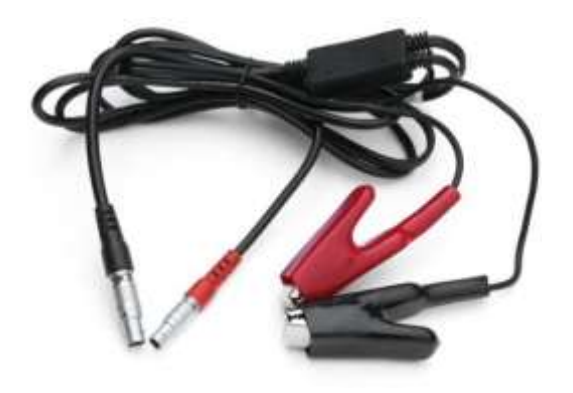

Figure 2-29 Кабель питания Многофунциональный дата-кабель используется для подключения приемника к ПК для передачи статических наблюдений и обновления программного обеспечения.

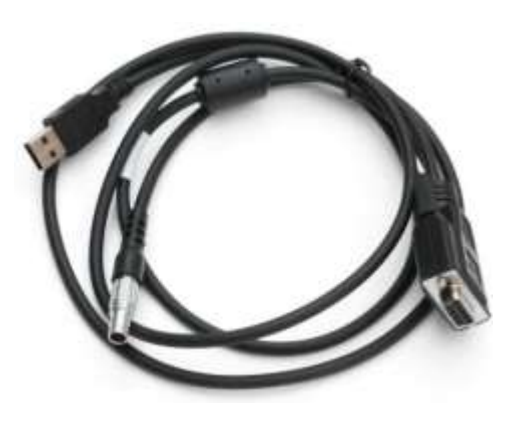

Figure 2-30 Кабель передачи данных

### §2.4.5 Другие аксессуары

Другие аксессуары включают веху с уровнем, крепление контроллера на веху, коннекторы и рулетку.

Примечание: Модели и типы аксессуаров могут различаться в зависимости от обновления инструмента.

![](_page_32_Picture_0.jpeg)

Прочитав эту главу вы поймете как использовать измерительную систему G1 для проведения как статичных измерений, так и в режиме реального времени. Схема работы измерительной системы GPS построена на определении относительного положения между станциями с помощью технологии GPS. Точность определения координат может быть разной; операционные методы и время наблюдения могут различаться, область применения также может быть разной. Режим GNSS приемника может быть двух видов: статичное измерение и динамичное измерение в режиме реального времени (используя базовую станцию и ровер).

Требования к условиям окружающей среды

(1) Наблюдательные станции (принимающая антенна) должны располагаться вдали от радиопередатчиков высокой мощности и высоковольтных линий электропередач во избежание воздействия магнитного поля на сигнал спутника GPS. Принимающая антенна должна находиться на расстоянии не менее 200 м.

(2) Наблюдательные станции не должны находиться рядом с водоемами большой площади или объектами, отражающими/поглощающими электромагнитные волны, во избежание эффекта многолучевости;

(3) Наблюдательные станции должны быть расположены в легкодоступных местах с хорошим обзором. Маска возвышения должна быть больше 10° - 15°, для того чтобы ослабить влияние искожений в тропосфере; (4)Наблюдательные станции следует устанавливать в местах, удобных для использования других средств измерения.

(5) Для долгосрочной работы сети GPS следует также учесть наличие средств связи (телефона и телеграфа, почты и телекоммуникаций), а также наличие источника питания для станций и оборудования.

![](_page_33_Picture_0.jpeg)

# §3.1 Статические операции

§3.1.1 Особенности статических измерений

#### Статическиеизмерения:

Измерение GPS-позиционирования посредством установки трех или более GNSS приемников для проведения одновременного наблюдения и определения относительного положения между станциями.

§3.1.2 Замечания по полевым работам:

1) Статический режим ресивера Galaxy G1 может быть установлен только в программном обеспечении EGStar или другом, таком как как Field Genius или SurvCE, подробности вы найдете в мануале EGStar

2 )Установите штатив на контрольной точке, выровнив и отцентрировав строго на контрольной точке.

3 )Измерьте высоту инструмента 3 раза, разница в результатах должна быть не более 3 мм, возьмите среднюю величину. Высота инструмента должна измеряться от середины контрольной точки до mark line на инструменте.(§3.4)

4) Запишите номер инструмента, название точки, высоту инструмента и стартовое время.

5) Включите инструмент, подтвердите статический режим, начнется поиск спутников, начнет мигать соответсвующий индикатор. Когда начнется запись, индикатор статуса будет мигать в соответсвии с установленным интервалом, одно мигание означает запись одной эпохи.

6)После завершения наблюдений, приемник выключается и начинается передача данных и обработка полученных спутниковых наблюдений.

![](_page_34_Picture_0.jpeg)

# § 3.2 Операции в режиме реального времени (Radio mode)

Динамические измерения в режиме реального времени или RTK. Технология RTK сочетает глобальную спутниковую навигацию и технологию позиционирования с технологией передачи данных, включающей базовую станцию и ровер. Базовая станция передает данные через модем или сеть роверу, который проводит дифференциальный анализ. Таким образом получают координаты измеряемой точки в реальном времени в указанной системе координат.

В зависимости от способа передачи дифференциального сигнала RTK делится на радио режим и сетевой режим.

Радио режим

![](_page_34_Picture_6.jpeg)

Figure 3-1 Режим Базы с внешним Радио

![](_page_35_Picture_0.jpeg)

#### §3.2.1 Установка базовой станции

Базовую станцию следует устанавливать на открытых местах и возвышениях с широким обзором; избегать соседства с передающим высоковольтным оборудованием, передающими и принимающими антеннами оборудования радиосвязи, избегать тени деревьев и края воды, т.к. все это производит различное по степени воздействие на прием сигнала GPS и излучение радиосигналов.

1) Приемник подключается к базе через внешний радио модем;

2) Установите штативы; штатив, на который крепится радиоантенна, должен быть расположен на более высокой точке, наименьшая дистанция между двумя штативами должна быть не менее 3 метров.

 Зафиксируйте базу и приемник (если приемник установлен на известной точке, необходимо отгоризонтировать его и выставить ровно над пунктом), включите приемник.

4) Установите передающую радиоантенну, повесьте радио на штатив, поместите аккумуляторную батарею у основания радиостанции.

5) Соедините радио, приемник и батарею при помощи многофункционального кабеля, "Y"-кабель используется для подключения к базовой станции (5-pin paзъем), передающему радио и внешней батарее (красный и черный зажим). Подает электропитание и передает данные.

#### Важно:

Обратите внимание на красную точку на разъеме 5-pin, ее необходимо совместить с красной отметкой на устройстве, так будет проще подключить кабель.

![](_page_36_Picture_0.jpeg)

# §3.2.2 Включение базовой станции

При первом включении базовой станции необходимо установить параметры:

1) Подключитесь к базовой станции через EGStar на контролле (§2.2.3) 17

2) Пройдите: Config - Instrument Config - Base Setting (приемник должен

быть в режиме Базы)

| FE | Base Sase                |   |
|----|--------------------------|---|
|    | Rover setting            |   |
|    | Base setting             |   |
|    | Work mode setting        |   |
| s  | P:Single H:1.772 V:3.060 | G |
|    |                          |   |
| I  | S:8+7+6 14               | м |

| EGStar                                               |                                | #* 쏜                                         |                             | € 6:5       |
|------------------------------------------------------|--------------------------------|----------------------------------------------|-----------------------------|-------------|
| )                                                    |                                |                                              |                             |             |
| -Base pa<br>Msg.type<br>Diff.mod<br>Ant.H<br>() Real | e CMRX<br>e RTK<br>0<br>O Pole | ] Interva<br>] Mask a<br>] PDOP L<br>() Slan | l time<br>ngle<br>imit<br>t | 1<br>0<br>3 |
| -Base co                                             | ordinate-                      |                                              | 212221100                   |             |
| Latitud€                                             | 23.073606                      | 0650                                         | 1                           | 又           |
| Longitu                                              | 113.21560                      | 05554                                        | ٥١                          | at/Lon      |
| Elevatio                                             | 27.3818                        |                                              | 0                           | Plane       |
| Calc.                                                | 7 para.mod                     | e                                            |                             |             |
| Can't inpu                                           | t ant.H in s                   | ingle pos                                    | ition s                     | tatus       |
|                                                      |                                | 1                                            |                             | -           |

![](_page_36_Figure_9.jpeg)

3) Установите параметры базовой станции. Обычно вам необходимо лишь выставить дифференциальный режим (Diff.mode) а остальные настройки оставить по умолчанию

. После настроек нажмите 🗊 Настройки базы завершены. 4)

После установки параметров, нажмите "Start" (в общем случае,базовая станция запускается в произвольной точке, координаты базывводить не нужно)

![](_page_37_Picture_0.jpeg)

| Base naramete                     | arc                       |
|-----------------------------------|---------------------------|
| Msg.type RTCM                     | Interval time 1           |
| Diff.mode RTK                     | Mask angle 0              |
| Ant.H 0                           | PDOP Limit 3              |
| R EGStar3.0                       | ok 📑                      |
| - <b>Bas</b><br>Latiti 🗼 Se<br>su | t base parameter          |
| Longh                             | Lon                       |
| Elevatic 26.8420                  | ) O Plane                 |
| Calc.7 para.m                     | node 🗌 repeated statio    |
|                                   |                           |
| Can't input ant.H i               | in single position status |

| EGStar                                       | 🚛 🏹 📢 🖅 2:18                      |
|----------------------------------------------|-----------------------------------|
| Ò                                            |                                   |
| Base parame<br>Msg.type RTC<br>Diff.mode RTK | Interval time 1                   |
| Ant.H EGStar3.                               | 0                                 |
| Base                                         | Sure to start base?               |
| Latitu<br>Long                               | es No t/Lon                       |
| Elevatio 26.84                               | 20 Plane<br>mode repeated station |
| Can't input ant.H                            | in single position status         |
| Start                                        | Help Exit                         |
|                                              | (П) (ОК)                          |

Figure 3-3

| EGStar                  | 🗱 🖄 📢 🗸         | 2:19      |
|-------------------------|-----------------|-----------|
| 0                       |                 |           |
| Base parameters         |                 |           |
| Msg.type RTCM3          | Interval time   | 1         |
| Diff.mode RTK 🔳         | Mask angle      | 0         |
| Ant.H0                  | PDOP Limit      | 3         |
| C EGStar3.0             |                 | ok 💕      |
| Lati Base st            | art successful  | !         |
| Longicu 110.2200 re     |                 | Lon       |
| Elevatio 26.8420        | 0               | Plane     |
| Calc.7 para.mode        | e 🗌 repeate     | d station |
| Can't input ant.H in si | ngle position s | tatus     |
| Start                   | Help            | Exit      |
|                         |                 | ОК        |

Figure 3-4

![](_page_38_Picture_0.jpeg)

Заметка: Если вы запускаете базовую станцию в первый раз, вы можете запустить её непосредственно с приемника, тогда БС будет работать автоматически. Эта функция полезна, когда вам не надо менять настройки.

5) Установка радиоканалов

Установите радиканалы на контрольной панели внешнего радио Установите радиоканал, можно выбрать из 8 каналов.

- Установите мощность передачи, если расстояние между базой и ровером небольшое и местность открытая, то вы можете выбрать низкую мощность передачи сигнала;
- Если радио успешно передает сигнал, индикатор ТХ мигает через интервал;

#### §3.2.3 Установка Роверной станции

После успешной установки Базовой станции на передачу поправок по радио каналу, вы можете начать установку Ровера.

Этапы установки:

- 1) Включите приемник и установите режим работы Ровер Радио;
- 2) Закрепите приемник на карбоновой вехе и прикрутите УКВ антенну;

 Прикрепите крепление контроллера на веху и установите в него контроллер;

![](_page_39_Picture_0.jpeg)

![](_page_39_Picture_2.jpeg)

Figure 3-5 Ровер

### §3.2.4 Установка ровера

Для установки станции ровера необходимо:

1) Подсоедините контроллер к EGStar(см. § 2.2.3)

2) Настройки ровера: Config  $\rightarrow$  Instrument Config  $\rightarrow$  work mode setting (включите режим работы Ровер и встроенный радио модем для передачи данных)

 Настройки канала: Config → Radio Config → Radio channel setting (выберите тот же самый радио канал, какой установлен на Базовой станции;

![](_page_40_Picture_0.jpeg)

Figure 3-6

| EGStar                          | · 🗅 🛱         | × 🖭 2:12   |
|---------------------------------|---------------|------------|
| ₽ <sup>©</sup>                  |               | Exit       |
| Radio Channel-                  |               |            |
| Current channel:                | 4             | Read       |
| Switch channel:                 | 1             | Switch     |
|                                 |               |            |
| Don't use when d                | evice not sup | port!      |
| Don't use when d<br>Read power: | evice not sup | port! Read |

Figure 3-7

![](_page_41_Picture_0.jpeg)

Настройки завершены. После того как Ровер получил фиксированное решение, вы можете увидеть высокоточные координаты в контроллере. Для более расширенных настроек ознакомьтесь с инструкцией <<EGStar 3.0 User Manual >>

# §3.3 Операции в RTK (GPRS режим)

Основное различие режима RTK GPRS от радиорежима в передаче дифференциальных данных через сеть. Поэтому установка на точке схожа с радио режимом, а настройка в EGstar сильно отличаются и вводятся

следующим образом:

![](_page_41_Picture_6.jpeg)

Figure 3-8

![](_page_42_Picture_0.jpeg)

### §3.3.1 Установка базы и ровера

- когда базовая станция подключена к режиму GPRS, не нужно устанавливать внешнее радио, необходимо установить дифференциальную GPRS антенну;
- 2) когда ровер включен в режиме GPRS, необходимо установить дифференциальную GPRS антенну;.

### §3.3.2 Настройка базы и ровера

Настройка режима RTK GPRS для базы и ровера одинакова, вы можете сначала настроить базу, потом ровер. :

- 1) Setup: Config  $\rightarrow$  GPRS Config
- 2) Необходимо добавить новое сетевое подключение, нажмите "Add" для входа в интерфейс установки

![](_page_42_Picture_9.jpeg)

| EGStar                                                                       | 1                   | רא <del>י</del> | × 🖭 2:58        |
|------------------------------------------------------------------------------|---------------------|-----------------|-----------------|
| 0                                                                            |                     |                 |                 |
| -Network S                                                                   | ettina —            |                 |                 |
| Network <v< td=""><td>RS 58.248.3</td><td>35.130:</td><td>2010&gt;</td></v<> | RS 58.248.3         | 35.130:         | 2010>           |
|                                                                              |                     |                 |                 |
|                                                                              |                     |                 |                 |
|                                                                              |                     |                 |                 |
|                                                                              |                     |                 |                 |
|                                                                              |                     |                 |                 |
|                                                                              |                     |                 |                 |
|                                                                              |                     |                 |                 |
| -                                                                            | 10000 (MARCH 10000) |                 | weet the second |
| Add                                                                          | Edit                |                 | Delete          |
| Connect                                                                      | Break               | ок              | Cancel          |
|                                                                              |                     |                 | ОК              |
|                                                                              |                     |                 |                 |

Figure 3-9

| Name:     Network       Mode:     EAGLE       Connect:     GPRS/CDMA       APN:     cmnet       Change     Network <eagle< td=""></eagle<> | 12     |
|----------------------------------------------------------------------------------------------------|--------|
| Mode: EAGLE M<br>Connect: GPRS/CDMA C<br>APN: cmnet Change AF Network <eagle<br>58.248.35.130:20</eagle<br>                                |        |
| Connect: GPRS/CDMA Cd Cd Cd Cd Cd Cd Cd Cd Cd Cd Cd Cd Cd                                                                                  |        |
| APN: cmnet Change AF PN: Change AF Network <eagle 58.248.35.130:20<="" td=""><td></td></eagle>                                             |        |
| 58.248.35.130:20                                                                                                    | 10- 0  |
| IP: 58.248.35.130 IP ure to present rec                                                                                                    | ceiver |
| Port: 2010 DNS Po modul                                                                                                    |        |
| User Name: wmbgps Us                                                                                                    |        |
| Password: **** Pa                                                                                                    |        |
| Access SOUTH_RTCM30 Access SOUTH_RTCM3                                                                                                    | 0      |

![](_page_43_Figure_1.jpeg)

Примечание:"Read from module" функция используется для чтения coxpanenteneous coofщений в системе, нажмите "Read from module" предыдущее coofщение появится в поле "Access" :

3) Введите информацию о конфигурации сети, выберите "Eagle" для базовой станции, в поле "Access" введите номер устройства or customize. После установки нажмите "OK." и введите параметр фазы конфигурации. Затем нажмите "OK" для возврата к настройкам сети. Затем нажмите на кнопку "Connect", чтобы попасть в начальный интерфейс EGStar, после подключения к сети, нажмите на кнопку "OK" и вернитесь к основному интерфейсу EGStar.

![](_page_44_Picture_0.jpeg)

![](_page_44_Picture_2.jpeg)

Figure 3-11

Заметка: Подключение ровера к сети базовых станций аналогично как и на базовой станции, за исключением опции VRS-NTRIP, посмотрите на картинку с настройками, введите IP и Port для вашей сети базовых станций, имя пользователя и пароль, затем нажмите "Get Sourcetable" для получения точек доступа с сервера и выберите необходимую для подключения. Для более точной информации прочитайте инструкцию по <<EGStar3.0>>

| Name:     | Network       |              |  |  |  |
|-----------|---------------|--------------|--|--|--|
| Mode:     | NTRIP-VRS     |              |  |  |  |
| Connect:  | GPRS/CDMA     |              |  |  |  |
| APN:      | cmnet         | Change       |  |  |  |
| IP:       | 58.248.35.130 |              |  |  |  |
| Port:     | 2010          | DNS          |  |  |  |
| User Nam  | e: wmbgps     |              |  |  |  |
| Password: | ****          |              |  |  |  |
| Access    | 0800_RTCM3    | 0            |  |  |  |
| Read fro  | om module Ge  | t sourcetabl |  |  |  |
| 81.<br>   | ОК            | Cancel       |  |  |  |

| Progress:<br>Status:<br>MountPoint:user/user/OTHER<br>MountPoint:1234567/1234567/OTHER<br>MountPoint:0800_RTCM30/0800_RTC<br>MountPoint:0000_RTCM30/0800_RTC<br>MountPoint:0000_RTD/0000_RTD/RT<br>MountPoint:2000_MSM4/2000_MSM4,<br>MountPoint:1000_RTD/1000_RTD/RT<br>MountPoint:galaxy/galaxy/RTCM 3.0<br>Get original listSuccess! |          |  |
|----------------------------------------------------------------------------------------------------|----------|--|
| tatus:<br>fountPoint:user/user/OTHER<br>fountPoint:1234567/1234567/OTHER<br>fountPoint:0800_RTCM30/0800_RTC<br>fountPoint:0000_RTCM30/0000_RTC<br>fountPoint:0000_RTD/0000_RTD/RT<br>fountPoint:2000_MSM4/2000_MSM4<br>fountPoint:1000_RTD/1000_RTD/RT<br>fountPoint:galaxy/galaxy/RTCM 3.0<br>iet original listSuccess!                | rogress: |  |
| Status:<br>MountPoint:user/user/OTHER<br>MountPoint:1234567/1234567/OTHER<br>MountPoint:0800_RTCM30/0800_RTC<br>MountPoint:0000_RTCM30/0000_RTD<br>MountPoint:0000_RTD/0000_RTD/RTM<br>MountPoint:1000_RTD/1000_RTD/RTM<br>MountPoint:1000_RTD/1000_RTD/RTM<br>MountPoint:galaxy/galaxy/RTCM 3.0<br>Get onginal listSuccess!            |          |  |
| MountPoint:user/user/OTHER<br>MountPoint:1234567/1234567/OTHER<br>MountPoint:0800_RTCM30/0800_RTC<br>MountPoint:0000_RTCM30/0000_RTC/<br>MountPoint:0000_RTD/0000_RTD/RT<br>MountPoint:2000_MSM4/2000_MSM4/<br>MountPoint:1000_RTD/1000_RTD/RT<br>MountPoint:galaxy/galaxy/RTCM 3.0<br>Get onginal listSuccess!                         | tatus:   |  |
|                                                                                                    |          |  |

Figure 3-12

![](_page_45_Picture_0.jpeg)

Figure 3-13

## §3.3.3 Электронный уровень

1. Включите электронный уровень:

В главном меню нажмите на кнопку настройки калибровки в верхней части - вы попадете в меню настроек.

![](_page_45_Picture_5.jpeg)

Figure 3-14 Главное меню

![](_page_46_Picture_0.jpeg)

Отметьте галочкой пункт "Bubble", нажмите 'ОК' и вернитесь в меню

съемки точек, вы можете увидеть электронный уровень в левом верхнем

углу дисплея.

| EGStar                                                                                                    | <b>₩</b> ★ 🔁 4:32                         |
|----------------------------------------------------------------------------------------------------|-------------------------------------------|
| Acceleration                                                                                                    | Calibration date unknown                  |
| Magnetic                                                                                                    | Calibration date unknown                  |
| Ant. H: 2<br>O Real (                                                                                                    | Slant  Pole                               |
| Limit: 0                                                                                                    | .02                                       |
| ✓ Bubble S                                                                                                    | mall 💌                                    |
| Display Display Displa | stance and Angle<br>it when survey<br>evi |
| Pole Tip                                                                                                    | O Device Top                              |
| ОК                                                                                                    | Cancel                                    |
|                                                                                                    | ОК                                        |

Figure 3-15 Calibration setting

- 2. Использование электронного уровня
- Отгоризонтируйте веху по электронному уровню. Красный круг изменит цвет с красного на зеленый. Теперь вы можете начать измерять точки.

|                        | уппа компаний<br>ІелГео                | Адрес:<br>Тел. 8 (     | Екатеринбург, ул. Ки<br>800) 500-64-20 Сайт: | ировградская, 28<br>https://delgeo.ru/ |
|------------------------|----------------------------------------|------------------------|----------------------------------------------|----------------------------------------|
| EGStar                 |                                        | Эл.почта:<br>🖻 5:42    | ekb@delgeo.ru; geoj<br>EGStar                | orom_2010@mail.ru                      |
|                        |                                        |                        |                                              |                                        |
| 0.284 m<br>7.73222     | 0                                      |                        | 0.008 m<br>0.21024                           | 0                                      |
| PT.ID:PT               | N:2558658.5                            | <mark>68m</mark><br>31 | PT.ID:PT                                     | N:2558658.537                          |
| H:26.716               | E:435310.090                           | )                      | H:26.721                                     | E:435310.092                           |
| S P:Single<br>I S:9+6+ | e H:0.825 V:1.030<br>8 『R<br>↓ ⊕ @ @ 1 | G<br>M                 | S P:Single I<br>I S:9+6+8                    | H:0.825 V:1.031 G<br>TR M              |
|                        |                                        |                        |                                              |                                        |

Вне уровня

Уровень

Figure 3-16

### §3.3.4 Измерение с наклоном

Galaxy G1 поддерживает функцию измерения с наклоном, но для ее работы необходима калибровка датчика наклона и магнитного датчика передиспользованием.

#### 1. Калибровка датчика наклона

Зайдите в меню калибровки нажав на кнопку электронного уровня в верхней части экрана, как показано на картинке ниже.

![](_page_48_Picture_0.jpeg)

![](_page_48_Picture_2.jpeg)

![](_page_48_Figure_3.jpeg)

Нажмите "Acceleration" в меню настройки электронного уровня

| EGStar              | 🛱 🎦 📢 建 5:41                     |
|---------------------|----------------------------------|
| Acceleration        | Calibration date unknown         |
| Magnetic            | Calibration date unknown         |
| Ant. H: 2<br>Real ( | Slant  Pole                      |
| Limit: 0.           | .02<br>mall                      |
| Display Dis         | tance and Angle<br>t when survey |
| Slope Surv          | ey O Device Top                  |
| ок                  | Cancel                           |
| $(\mathcal{H})$     | (т) (ок)                         |

Figure 3-18 Calibration setting

В меню калибровки электронного уровня - убедитесь что приемник стоит

по уровню и нажмите кнопку "Begin calibrate" для начала калибровки.

Держите веху неподвижно до завершения калибровки.

![](_page_49_Picture_0.jpeg)

**D**:-----

### Figure 3-19

#### 2. Калибровка магнитного датчика

Нажмите "Magnetic" в меню настройки электронного уровня для входа в

меню калибровки магнитного датчика

| EGStar       | # č] •(× Œ 6:05          |
|--------------|--------------------------|
| Acceleration | Calibration date unknown |
| Magnetic     | Calibration date unknown |
| Ant. H: 2    | Slant Polo               |
| Limit: 0.    |                          |
| Bubble Sr    | nall 💌                   |
| Display Dis  | tance and Angle          |
| Check Limit  | t when survey            |
| Slope Surve  | ey O Device Top          |
| ОК           | Cancel                   |
|              | ОК                       |

Figure 3-20 Calibraton setting

![](_page_50_Picture_0.jpeg)

В меню калибровки магнитного датчика, нажмите "Begin calibrate", затем переверните и поверните приемник G1 в соответствии с картинкой в левом нижнем углу экрана ( также вы можете нарисовать "∞" после установки G1 на веху), до тех пор пока калибровка не завершится на 100%.

![](_page_50_Picture_3.jpeg)

Калибровка

Калибровка успешно завершена

Figure 3-21

#### 3. Измерение с наклоном

После завершения калибровки, вы можете начать измерять точки с наклоном, эта функция позволяет скорректировать наклонные координаты в нормальные координаты в диапазоне 30° угла наклона

# §3.4 Измерение высоты антенны

Высота антенны относится к статическим и RTK операциям.

Высота антенны это вертикальная высота от фазового центра до точки измерения на земле.

![](_page_51_Picture_0.jpeg)

Методы измерения высоты антенны в динамическом режиме включают в

себя высоту вехи, вертикальную высоту и наклонную высоту;

Высота вехи: высота центрального шеста, значение которой можно

увидеть на шкале;

Вертикальная высота: вертикальная высота от земли до основания корпуса устройства.

Наклонная высота: измерения производятся от центра резинового кольца до земли. В полевом ПО необходимо выбрать метод "наклонная высота" (slant height) и ввести значение;

**Измерение высоты антенны в статическом режиме:** измерьте расстояние от земли до середины резинового защитного кольца, выберите подходящий тип антенны в программе пост обработки.

![](_page_51_Figure_9.jpeg)

Figure 3-22

![](_page_52_Picture_0.jpeg)

# Глава 4. Подключение к ПК

Прочитав эту главу, вы узнаете, как подсоединить Galaxy G1 к компьютеру для передачи данных и установки прграммного обеспечения

## §4.1 Передача данных с приемника

Для передачи данных Приемник Galaxy G1 использует диск USB, для этого не надо загружать программу, нужно только перетащить и загрузить. Многофункциональный кабель передачи данных используется для загрузки, один его конец необходимо подключить к USB разъему, другой конец к разъему 7-pin на основании корпуса устройства. после подсоединения на компьютер установится новый драйвер, похожий на флешдиск, куда можно копировать нужный файл.

Figure 4-1

Откройте "съемный диск", вы увидите данные и системные файлы в памятиустройства

| ATHUUSTA sth    | 240 12    | 518 27        | 2009-12-22 14:53 |
|-----------------|-----------|---------------|------------------|
| 93103678 eth    | 720 35    | 1331 文件       | 2009-12-22 15:07 |
| attomic eth     | 400 13    | 213 文件        | 2209-12-22 15 15 |
| 4.1035TE eth    | 3, 360 33 | 573 文泽        | 2009-12-23 16:23 |
| Are 1700019     | 4.02      | <b>518 空神</b> | 2000-12-3 15 40  |
| 90183072 +th    | 290 10    | STH 2.97      | 2009-12-3 (5 40  |
| \$1103373 eth   | (40) 17   | STH X #       | 2009-12-3 17 12  |
| 1 911033174 sth | 200 13    | 町 文件          | 2009-12-3 17 20  |
| 1 91103375 ath  | 290 33    | \$73 空神       | 2009-12-3 17:24  |
| 103461 seb      | 291.09    | ST3 21#       | 2005-12-11 13:44 |
| 1 stinos57 stk  | 106 32    | STH X #       | 2009-12-11 10:51 |
| 94103461 seh    | 200 33    | 573 文件        | 2009-12-12 10:51 |
| 1 91103962 sth  | 255 51    | SIN TH        | 2300-12-12 10:40 |
| 90100463 sth    | 399 10    | 514 2.17      | 2006-12-12 10:50 |
| 91103464 vth    | £3 X2     | 313 文件        | 2009-12-12 11 00 |
| 91103081 sth    | 300 13    | 和文 812        | 2009-12-14 8 38  |
| 10 93103982 sth | 113.32    | SIN 21        | 2309-12-14 10:03 |
| Stationerst .ak | 02:3 18   | ST4 0'00      | 9006-19-91 11-60 |
|                 |           |               |                  |

Figure 4-2

![](_page_53_Picture_0.jpeg)

На изображении выше показаны файлы STH полученные с приемника Galaxy G1 и время окончания записи. Исходные файлы могут быть скопированы непосредственно в компьютер, вы также можете скачать INSTAR для копирования данных на ПК с помощью программы INSTAR изменить имя файла и высоту антенны, и в следующем разделе будут рассмотренны операции с программой более детально.

# §4.2 Работа с ПО INStar

INStar это многофункциональная установочная программа, которая может производить передачу данных, обновление прошивки, установку значений параметров, настройки радио, настройки сети, регистрация приемника. Установить INStar на компьютер

Передача данных "Data Output" и настройка параметров "Parameter settings" выполняется через USB.

Через СОМ порт производятся настройки Сети, установки Радио и Регистрация приемника. Обновление встроенного ПО можно сделать через USB или СОМ порт

![](_page_54_Picture_0.jpeg)

![](_page_54_Figure_1.jpeg)

выдача данных: для копирования данных с Приемника (USB port);

**Обновление программного обеспечения:** апргрейд программного обеспечения Приемника (COM port);

Установка параметров: настройка некоторых основных праметров Приемника (USB port);

Настройка радио: настроить радиомодуль Приемника (COM port, radio direct-on mode);

Настройка сети: настроить сетевой модуль Приемника (COM port, network direct-on mode)

Регистрация приемника: to input register code (COM port);

# §4.2.1 Вывод данных

Включите Приемник G1 и запустите программу INStar, затем подключите его к ПК через L797Y USB port, тип Приемника и SN будет показан внизу

![](_page_55_Picture_0.jpeg)

Figure 4-4

Зайдите в Data Output, вы увидите сохраненные в Приемнике данные.

Выберите необходимые файлы и папку для сохранения, затем вы можете

передать данные в формате STH или Rinex.

| Target                | C:\Us | ers <mark>\hzb\</mark> C | )esktop\ |                          |                | Browse   | Rin    | nex Output<br>alete Receiver Files |
|-----------------------|-------|--------------------------|----------|--------------------------|----------------|----------|--------|------------------------------------|
|                       |       |                          |          |                          |                | output   | 🗌 🗆 Se | elect All                          |
| File Name             |       | Poin                     | Time In  | Date                     | Start Time     | End Time | Antenn | File Size                          |
| ✓ 1356100/ □ 1356100/ | ₩.S   | 1356                     | A        | 2015-04-10<br>2015-04-10 | 10:31<br>10:34 | 10:33    | 2.000  | 24K<br>31K                         |

Figure 4-5

![](_page_56_Picture_0.jpeg)

# §4.2.2 Обновление программного обеспечения

Выключите Приемник и подключите его к ПК через L797Y COM port

Нажмите **Browse** для поиска обновлений

| Serial Ports  | COM3           | _            | Baud Rate:           | 115200 -           | Onen                  | Cancel         |
|---------------|----------------|--------------|----------------------|--------------------|-----------------------|----------------|
| Jenai Porci   | COMS           | *            | badd Nace.           | 115200             |                       | Contract       |
| E:\RTK\S82    | T\S82T主机固      | □件\\$82T-T2  | 220150212 技术更改       | 通知单\S82T_F1!       | Browse                | Update         |
| lease confirm | n receiver tur | ned off and  | connected with con   | nouter hy serial-n | ort cable. Select rid | nht nort and c |
| 'Open'to sta  | art. Guarante  | e GPS receiv | er full power to avo | id receiver power  | r off in update proc  | cess           |
|               |                |              |                      |                    |                       |                |
|               |                |              |                      |                    |                       |                |
|               |                |              |                      |                    |                       |                |
|               |                |              |                      |                    |                       |                |
|               |                |              |                      |                    |                       |                |
|               |                |              |                      |                    |                       |                |
|               |                |              |                      |                    |                       |                |
|               |                |              |                      |                    |                       |                |
|               |                |              |                      |                    |                       |                |
|               |                |              |                      |                    |                       |                |
|               |                |              |                      |                    |                       |                |
|               |                |              |                      |                    |                       |                |
|               |                |              |                      |                    |                       |                |
|               |                |              |                      |                    |                       |                |
|               |                |              |                      |                    |                       |                |
|               |                |              |                      |                    |                       |                |
|               |                |              |                      |                    |                       |                |
|               |                |              |                      |                    |                       |                |

Figure 4-6

Выберите нужный порт и скорость передачи данных 115200, нажмите нна **Open**, затем включите Приемник когда появится соответствующее сообщение. группа компаний ДелГео Адрес: Екатеринбург, ул. Кировградская, 28 Тел. 8 (800) 500-64-20 Сайт: https://delgeo.ru/ Эл.почта: ekb@delgeo.ru; geoprom 2010@mail.ru

![](_page_57_Picture_2.jpeg)

Figure 4-7

Вы увидите как происходит процесс программирования

| rmware Updat                                                              | e                 |                 |                    |                        |                    |        |
|---------------------------------------------------------------------------|-------------------|-----------------|--------------------|------------------------|--------------------|--------|
| Serial Port:                                                              | COM3              | 10.50           | Baud Rate:         | 115200 -               | Open               | Cancel |
| E:\RTK\8620                                                               | )13\586-201       | 13电源板固件         | S862013-TZ20141    | 219技术更改通知              | g Browse           | Update |
| Actine Type<br>fachine Type<br>imware files<br>Programing<br>pdate succes | isterior update 1 | found, click up | date button to sta | rt<br>restart with new | firmware automatic | ally!  |

Figure 4-8

Когда обновление закончится, Приемник автоматически перезагрузится.

![](_page_58_Picture_0.jpeg)

### §4.2.3 Установка параметров

Включите приемник, запустите программу INStar, и подключите его к ПК через L797Y USB port.

В **Parameter Setting**, вы можете изменить маску возвышения спутников, интервал записи статических наблюдений, формат передаваемых дифференциальных поправок, канал данных, записывать ли исходные данные в динамическойсъемке.

| Interface   |                                        | Static Setting     |                 |
|-------------|----------------------------------------|--------------------|-----------------|
| Language:   | Chinese 💿 English                      | Mask angle:        | 10              |
| State Flip: | Manually                               | Sampling interval: | 5               |
| Contract    | Pright D Dark                          | Record Mode:       | 🖱 Manual 🔘 Auto |
| conclase.   | Digit Dark                             | Point Name         |                 |
|             |                                        | Time Interval      |                 |
| System      |                                        | Antenna Height     | 2 000           |
| working     | 🔘 Static Mode 🔘 Base Mode 🛛 🔘 Rover Mo | ode                | 2.000           |
| Key:        |                                        | Dynamic Setting    |                 |
|             |                                        | Msg.Type:          |                 |
| 时区          | 8                                      | Data Link:         | INTERNAL        |
|             |                                        | Base Autostart:    | 🖲 Yes 🛛 No      |
|             |                                        | Record Raw Data:   | 🔘 Yes 🛛 💿 No    |

Figure 4-9

# §4.2.4 Настройка радио

Включите приемник и переведите его в радио режим, подключите к ПК через L797Y COM port, выберите нужный порт и скорость передачи данных 19200, затем нажмите **Open** вы сможете читать радиочастоту и текущий канал, изменять каналы.

![](_page_59_Picture_0.jpeg)

| Serial Port:                                                                                                    | сомз 👻                                                                         | Close 🗌 🖸  | Connect directly |         |
|----------------------------------------------------------------------------------------------------|--------------------------------------------------------------------------------|------------|------------------|---------|
| Baud Rate:                                                                                                    | 115200 👻                                                                       |            |                  |         |
| Radio Paramete                                                                                                    | ers                                                                            |            |                  |         |
| Channel:                                                                                                    | 8 🔻                                                                            | Switch     |                  |         |
| Channel 1:                                                                                                    | 463.12500                                                                      | Channel 5: | 463.62500        | Default |
| Channel 2:                                                                                                    | 464.12500                                                                      | Channel 6: | 464.62500        | Setting |
| Channel 3:                                                                                                    | 465.12500                                                                      | Channel 7: | 465.62500        | Read    |
| Channel 4:                                                                                                    | 466.12500                                                                      | Channel 8: | 466.62500        |         |
| Program Inform                                                                                                    | nation                                                                         |            |                  |         |
| Send Comman<br>Get command<br>Send Comman<br>Get radio chan<br>Get radio chan<br>Send Comman<br>Get radio frequ<br>Send Comman<br>Get radio mod | d<br>type OK<br>d<br>ik to radio OK<br>id<br>inel<br>id<br>uency<br>d<br>el OK |            |                  | E       |

Figure 4-10

### §4.2.5 Регистрация приемника

Включите приемник и подключите его к ПК кабелем L797Y через СОМ

порт, затем введите 36-значный код и нажмите "Input"

![](_page_59_Picture_7.jpeg)

Figure 4-11

![](_page_60_Picture_0.jpeg)

# Приложение A Galaxy G1 Основные технические характеристики

| Геодезическаяпроизводительность              |                                                                                                    |
|----------------------------------------------|----------------------------------------------------------------------------------------------------|
| Каналы                                       | 220 Каналов                                                                                                    |
| Отслеживаемые сигналы                        | BDS B1, B2, B3                                                                                                    |
|                                              | GPS L1C/A, L1C, L2C, L2E, L5                                                                                                    |
|                                              | GLONASS L1C/A, L1P, L2C/A, L2P, L3                                                                                                    |
|                                              | SBAS L1C/A, L5 (для спутников, поддерживающих L5)                                                                                                    |
|                                              | Galileo GIOVE-A, GIOVE-B, E1, E5A, E5B                                                                                                    |
|                                              | QZSS, WAAS, MSAS, EGNOS, GAGAN, SBAS                                                                                                    |
| Особенности GNSS                             | Частота позиционирования: 1Hz~50Hz                                                                                                    |
|                                              | Время инициализации: < 10с                                                                                                    |
|                                              | Надежность инициализации: >99.99%                                                                                                    |
| Точность позиционирования                    |                                                                                                    |
| Дифференциальная кодовая ГНСС-съемка         | В плане: ± 0.25 m + 1 ppm                                                                                                    |
|                                              |                                                                                                    |
|                                              | 104H0C16 Позиционирования SBAS : 006I4H0 <siii sdrnis<="" td=""></siii>                                                                                        |
| Статическаяттісс-свемка                      | В мале. <u>12.3 mm + 0.5 ppm</u>                                                                                                    |
| Кинематическая съемка в реальном             |                                                                                                    |
| времени                                      | В плане: ±8 mm + 1 ppm                                                                                                    |
| (До 30km от базы)                            | По высоте: ±15 mm + 1 ppm                                                                                                    |
| DTK coru                                     | B n/ade: 18 mm + 0.5 ppm                                                                                                    |
| RIKCEIN                                      |                                                                                                    |
|                                              | время инициализации ктк. 2 85                                                                                                    |
| Физические параметры<br>Размеры              | 12 9 cmx11 2cm                                                                                                    |
| Bec                                          | 970д (включая установленную батарею)                                                                                                    |
| Материал                                     | отов (волотах установленную остарско)<br>Масниевый корпус из адюминиевого сплава                                                                               |
| Работа в окружающей среде                    |                                                                                                    |
| Температура эксплуатации                     | -45 ~ +60                                                                                                    |
| Температура хранения                         | -55 ~ +85                                                                                                    |
| Влажность                                    | 100%                                                                                                    |
| Пыле/влаго защита                            | Стандарт IP67, защищен от продолжительного погружения в воду на глубину до 1 метра                                                                             |
|                                              | Стандарт IP67, полная защита от попадания пыли                                                                                                    |
| Удары и Вибрации                             | Выдерживает падение с высоты 2 метра                                                                                                    |
| Электрика                                    |                                                                                                    |
| Потребляемая мощность                        | 2W                                                                                                    |
| Батарея                                      | Съемная аккумуляторная литий-ионная батарея 7.4 V 3400mAh                                                                                                    |
| Время работы батареи                         | Одна батарея: 7ч (режим статика)                                                                                                    |
|                                              | 5ч (режим базы УКВ)                                                                                                    |
| <u> </u>                                     | 6ч (режим ровер)                                                                                                    |
| Связь и хранение данных                      |                                                                                                    |
| I/O Port                                     |                                                                                                    |
|                                              | 1 GRES/RADIO AUTOUNINI ROOT                                                                                                    |
|                                              | а села под SIM изоту                                                                                                    |
| Беспроводной модем                           | слот под зни карту<br>Встроенный выудренний приемо/передающий радио модем 0.5W/(прием)/2W/передача)                                                            |
| веспроводной модем                           | Внешний радио передатии триемо/передающий радио модем 0.500(прием)/200(передата)<br>Внешний радио передатчик 5W/25W                                            |
| Диапазон радиочастот                         | 410-470MHz                                                                                                    |
| Протоколы связи                              | TrimTalk450s, TrimMark3, PCC EOT, SOUTH                                                                                                    |
| GSM модем                                    | WCDMA3.5G модуль сетевой связи, совместимый с GPRS/EDGE, CDMA2000/EVDO 3G (опц.)                                                                               |
| Двухканальный модуль Bluetooth               | Двухканальный модуль Bluetooth 4.0,поддерживает соединение с телефонами на IOS и Android                                                                       |
|                                              | Bluetooth 2.1 + EDR                                                                                                    |
| NFC (Опционально)                            | Поддерживает автоматическое сопряжением на небольшом расстоянии (меньше 10 см)<br>между Galaxy G1 и контроллером (контроллер снабжен беспроводным модулем NFC) |
| Хранение/Передача данных                     | 4GB внутренней памяти, больше 3 лет записи сырых данных спутниковых наблюдений<br>(примерно 1.4 MB в день), основано на записи с 14 спутников                  |
|                                              | Передача данных на USB                                                                                                    |
| Формат данных                                | Формат дифф. поправки: CMR+, CMRx, RTCM2.1, RTCM2.3, RTCM3.0, RTCM3.1, RTCM3.2                                                                                 |
|                                              | Формат вывода даных с GPS: NMEA 0183, PJK plane coordinates, binary code                                                                                       |
|                                              | Поддерживаемые типы сетей базовых станций: VRS, FKP, MAC, supporting NTRIP protocol                                                                            |
| Система определения наклона<br>(Опционально) |                                                                                                    |
| Съемка под наклоном                          | Встроенный компенсатор наклона автоматически исправляет координаты в соответствии с                                                                            |
|                                              | направлением наклона и углом центрирующего стержня                                                                                                    |

![](_page_61_Picture_0.jpeg)

| Электронный уровень            | ПО контроллера отображает электронный уровень, проверяя положение<br>центрирующего стержня в реальном времени |
|--------------------------------|----------------------------------------------------------------------------------------------------|
| Взаимодействие с пользователем |                                                                                                    |
| Кнопки                         | Управление одной кнопкой, удобно и эффективно                                                                 |

### **FCC Положение**

Оборудование протестировано и прошло проверку на соответствие ограничениям для цифровых устройств класса В, в соответствии с пунктом 15 правил FCC. Эти ограничения разработаны для обеспечения целесообразной защиты от вредных помех в жилых помещениях. Данное оборудование генерирует, использует и может излучать радиочастотную энергию и, если не установлено и не используется в соответствии с инструкциями, может вызвать вредные помехи для радиосвязи.. Тем не менее, нет гарантии, что помехи не будут возникать в каждом конкретном случае.. Если это оборудование вызывает помехи для радио или телевизионного приема, что может быть определено путем включения оборудования и выключения, пользователь может попытаться устранить помехи с помощью одной или нескольких из следующих мер:

--Изменить ориентацию или местоположение принимающей антенны

-- Увеличьте расстояние между оборудованием и приемником.

-- Подключить оборудование к розетке в цепи, отличной от той, к которой подключен приемник.

-- Обратитесь к дилеру или опытному радио / ТВ технику за помощью..

Это устройство соответствует требованиям части 15 Правил FCC. Операция является предметом следующих двух условий:

(1)Это устройство не может вызывать вредных помех и (2) это устройство должно принимать любые помехи, включая помехи, которые могут вызывать сбои в работе. Изменения или модификации, явно не одобренные стороной, ответственной за соответствие, могут привести к лишению пользователя права на эксплуатацию данного оборудования.

Это оборудование соответствует основным требованиям и другим положениям Директивы 1999/5/ЕС.

Используйте приемник GNSS в среде с температурой от -45 ° C до 60 ° C. ВНИМАНИЕ: СУЩЕСТВУЕТ ВЕРОЯТНОСТЬ ВЗРЫВА, ЕСЛИ БАТАРЕИ ЗАМЕНЕНЫ НА БАТАРЕИ ДРУГОГО ТИПА УТИЛИЗИРУЙТЕ ИСПОЛЬЗОВАННЫЕ БАТАРЕИ СОГЛАСНО ИНСТРУКЦИИ

Это устройство соответствует установленным требованиям РФ, когда устройство используется в 0 см от тела пользователя

C€0700